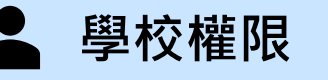

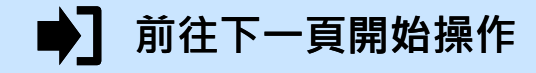

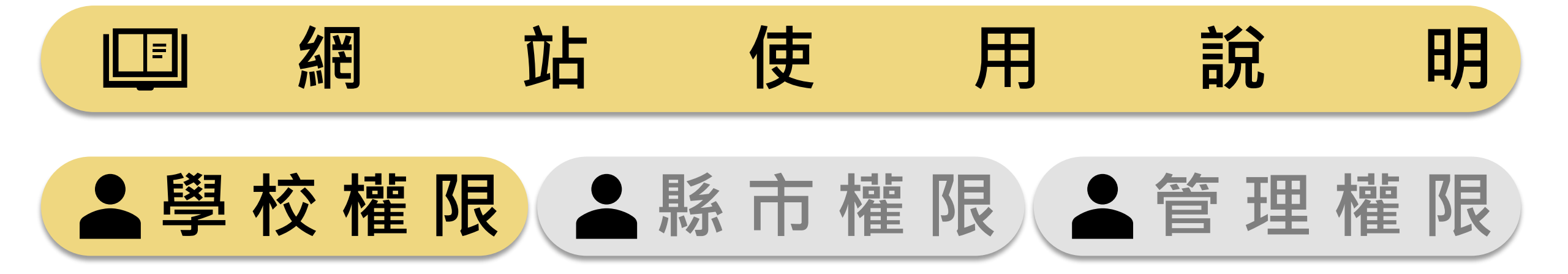

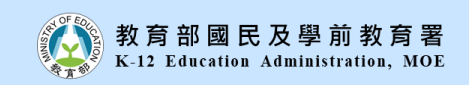

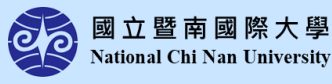

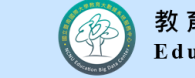

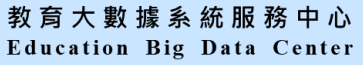

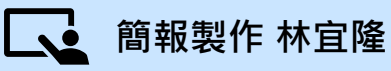

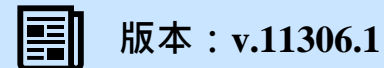

學校權限

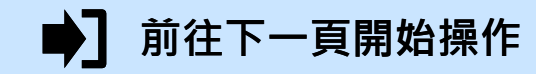

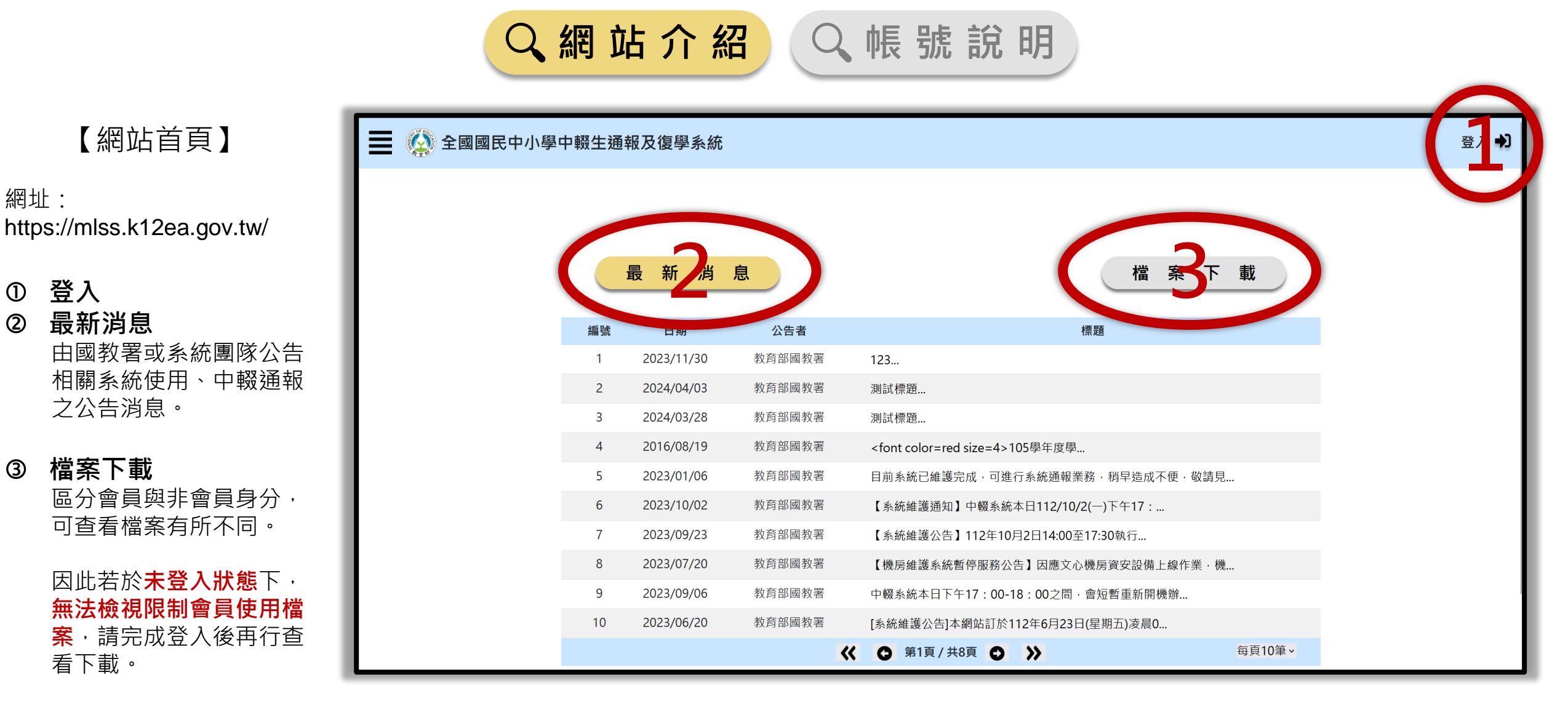

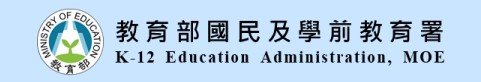

2

3

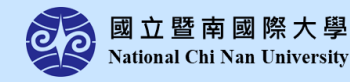

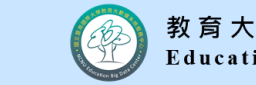

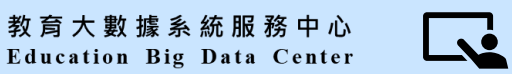

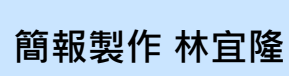

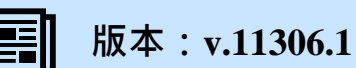

學校權限

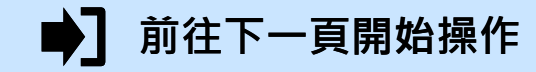

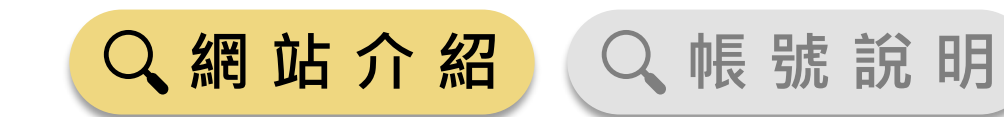

#### 【頁尾資訊】

#### 開發團隊: 國立暨南國際大學 教育大數據系統服務中心

客服電話: (049)2910960 轉 3971、3765、3785

系統服務信箱: mlssk12ea@mail.ncnu.edu.tw

客服時間: 週一至週五(例假日除外) 上午09:00~12:00、 下午13:00~17:00

建議使用的瀏覽器: Chrome、Firefox、Edge

|    | 最 新 消      | 息                                                            | 檔案下載                                                                                                    |      |
|----|------------|--------------------------------------------------------------|----------------------------------------------------------------------------------------------------|------|
| 編號 | 日期         | 公告者                                                          | 標題                                                                                                    |      |
| 1  | 2023/11/30 | 教育部國教署                                                       | 123                                                                                                    |      |
| 2  | 2024/04/03 | 教育部國教署                                                       | 測試標題                                                                                                    |      |
| 3  | 2024/03/28 | 教育部國教署                                                       | 測試標題                                                                                                    |      |
| 4  | 2016/08/19 | 教育部國教署                                                       | <font color="red" size="4">105學年度學</font>                                                                                                   |      |
| 5  | 2023/01/06 | 教育部國教署                                                       | 目前系統已維護完成,可進行系統通報業務,税早造成不便,敬請見                                                                                                    |      |
| 6  | 2023/10/02 | 教育部國教署                                                       | 【系統維護通知】中輟系統本日112/10/2(一)下午17:                                                                                                    |      |
| 7  | 2023/09/23 | 教育部國教署                                                       | 【系統維護公告】112年10月2日14:00至17:30執行                                                                                                    |      |
| 8  | 2023/07/20 | 教育部國教署                                                       | 【機房維護系統暫停服務公告】因應文心機房資安設備上線作業·機                                                                                                    |      |
| 9  | 2023/09/06 | 教育部國教署                                                       | 中輟系統本日下午17:00-18:00之間,會短暫重新開機辦                                                                                                    |      |
| 10 | 2023/06/20 | 教育部國教署                                                       | [系統維護公告]本網站訂於112年6月23日(星期五)凌晨0                                                                                                    |      |
|    |            |                                                              | ~ 第1頁 / 共8頁 ● 》 毎頁103                                                                                                    | )筆 ~ |
|    | (          | 國立暨南國際大學<br>系統客服帶部一分9<br>系統服務何一一一。<br>客服服務時間:週一<br>建議使用的瀏覽器: | 教育大數據系統服務中心 <u><b>邊私政策</b></u><br>)29 0000030B770<br>\$k112 excman_con_extent<br>至週五(例假日除外) 上午9:00~12:00、下午1:00~5:00<br>Chrome、Firefox、Edge |      |

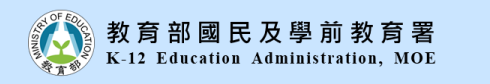

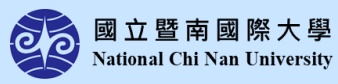

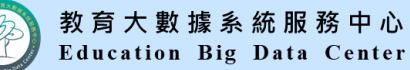

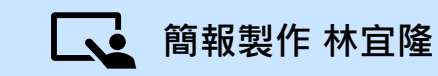

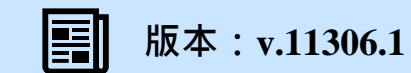

學校權限

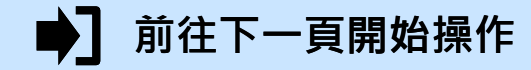

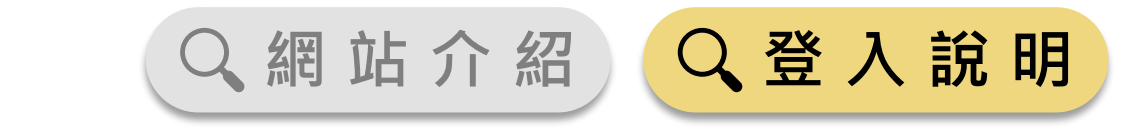

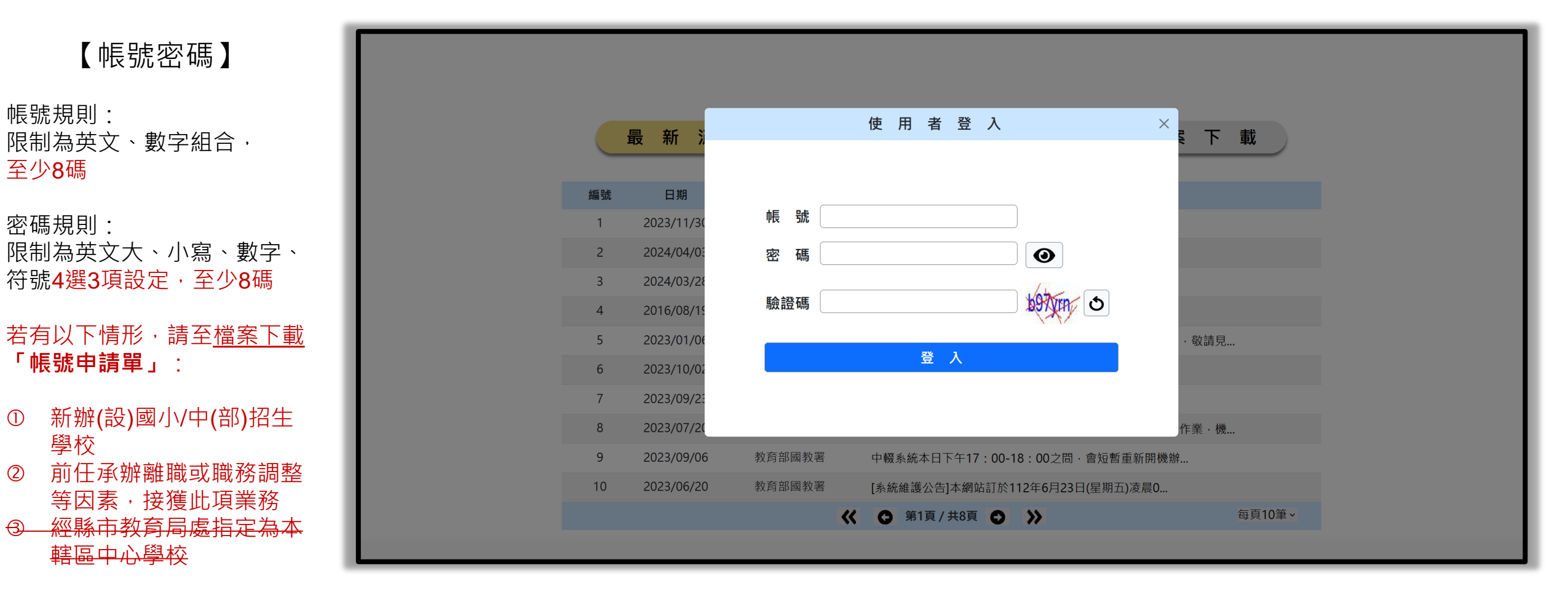

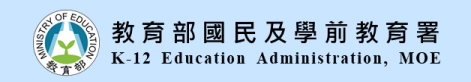

帳號規則:

密碼規則:

學校

至少8碼

(1)

2

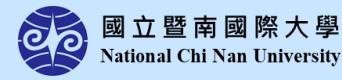

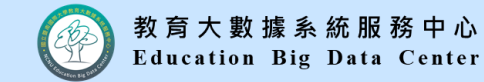

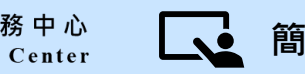

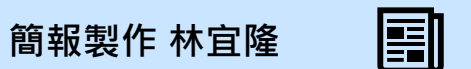

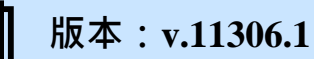

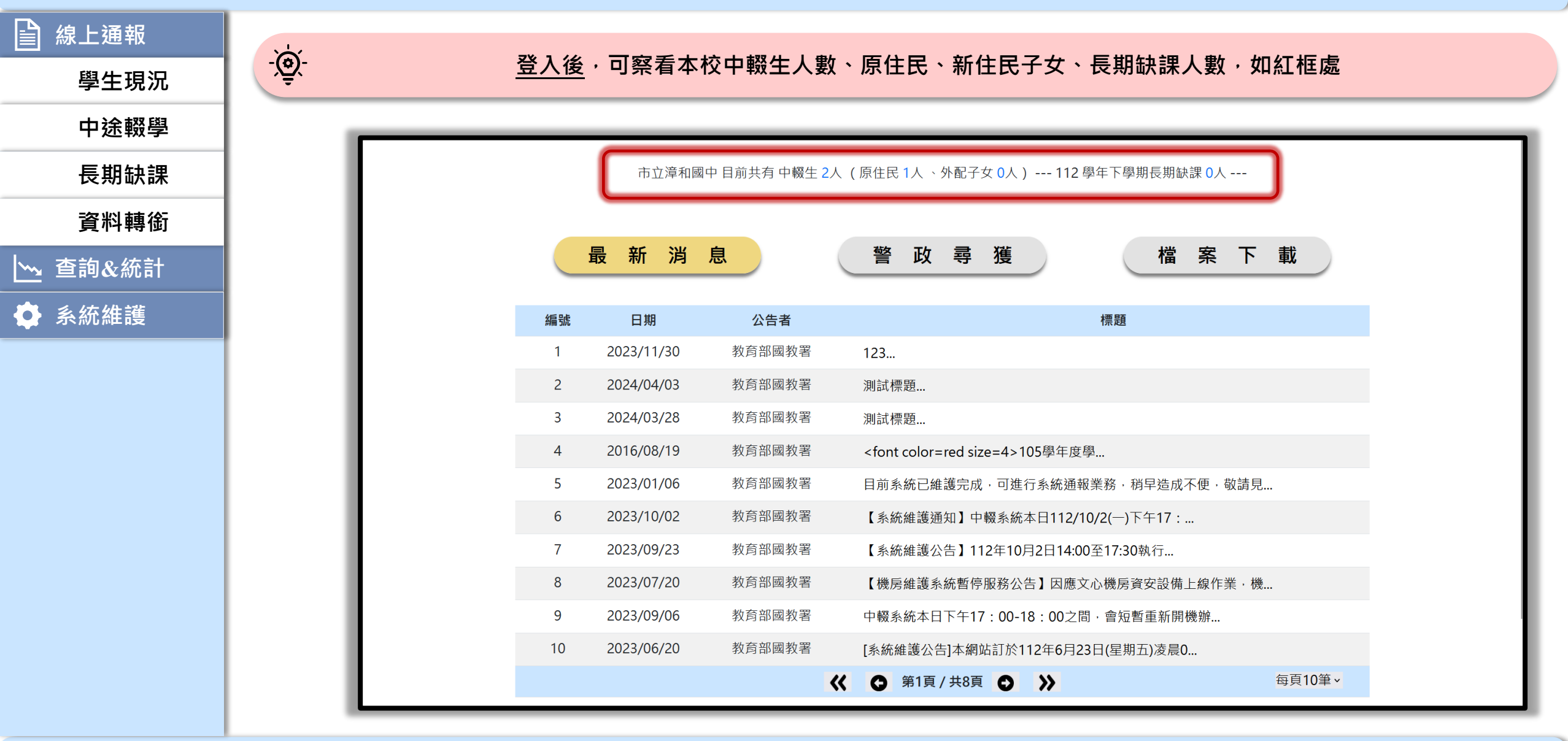

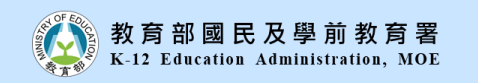

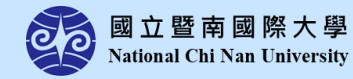

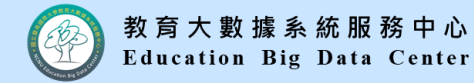

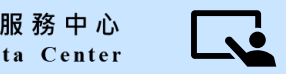

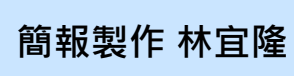

學校權限

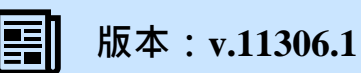

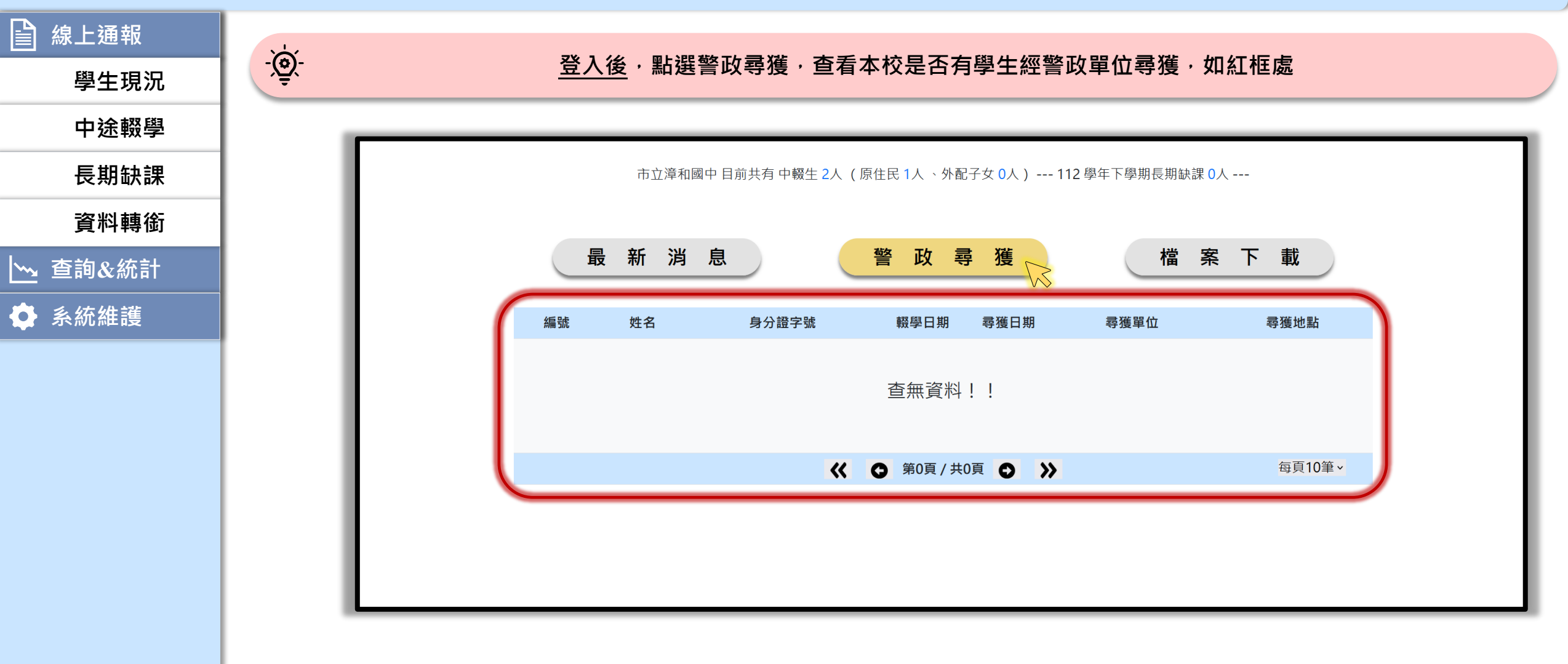

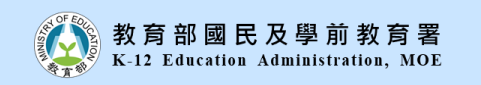

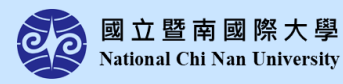

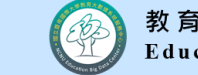

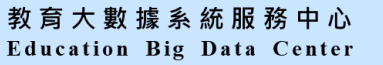

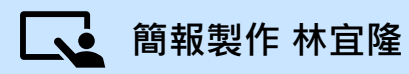

學校權限

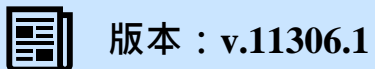

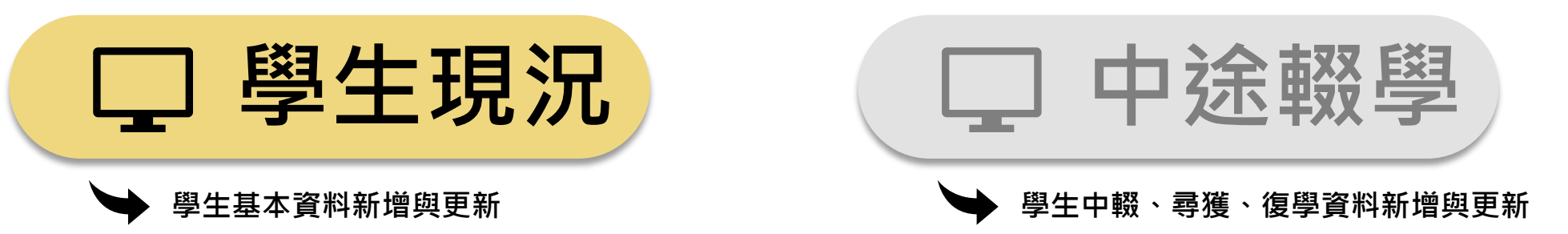

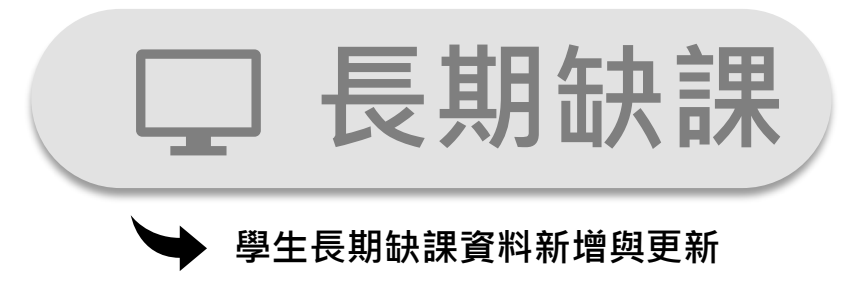

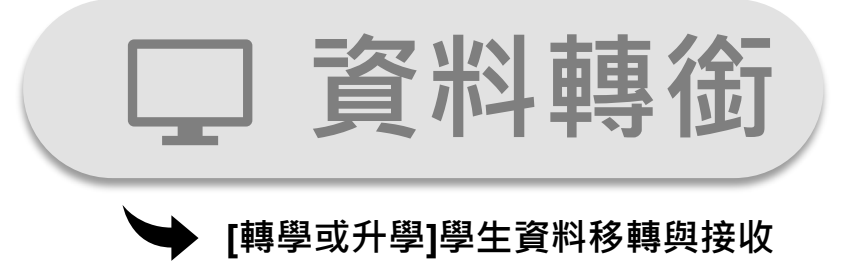

▶ 前往下一頁開始操作

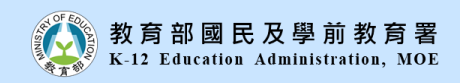

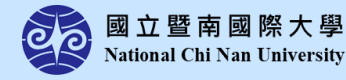

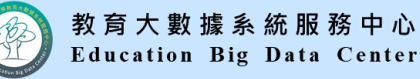

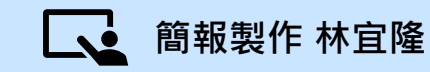

學校權限

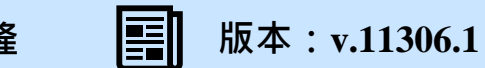

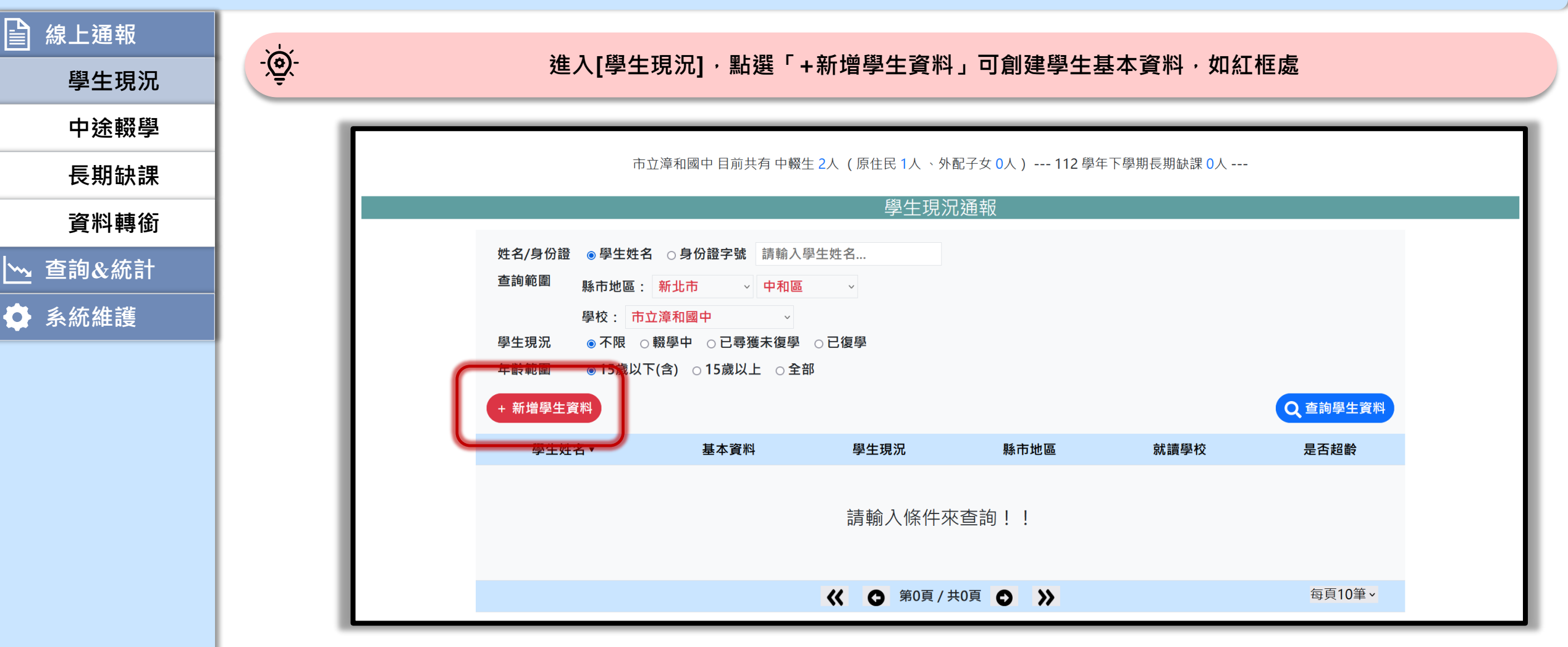

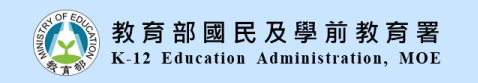

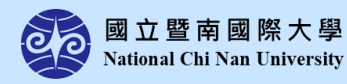

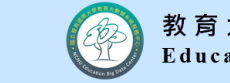

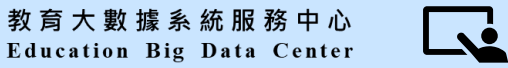

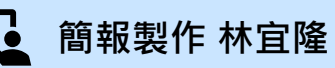

學校權限

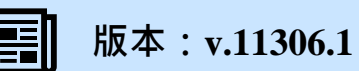

-)<u>`</u>

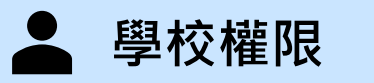

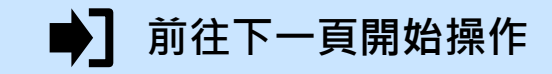

#### 標示紅色字體顏色欄位為必要填寫欄位

| 學生基本資料 > |                                                                         |   |  |  |  |  |  |
|----------|-------------------------------------------------------------------------|---|--|--|--|--|--|
| 身分證字號    | 學生姓名 出生年月日 yyyy/mm/dd                                                   | Ö |  |  |  |  |  |
| 學生性別     | ●男         ○女         就讀班級         班級導師                                 |   |  |  |  |  |  |
| 戶籍地址     | 請選擇 >     村/里     鄰     路/街       段     巷     弄     號     樓/室           |   |  |  |  |  |  |
| 戶籍電話     | -                                                                       |   |  |  |  |  |  |
| □ 同戶籍地址  |                                                                         |   |  |  |  |  |  |
| 居住地址     | 請選擇 >     討選擇 >     村/里     鄰     路/街       段     巷     弄     號     樓/室 |   |  |  |  |  |  |
| 居住電話     | -                                                                       |   |  |  |  |  |  |
| 監護人(1)   | 電話或手機                                                                   |   |  |  |  |  |  |
| 監護人(2)   | 電話或手機                                                                   |   |  |  |  |  |  |
| 緊急聯絡人    | 與學生關係 電話或手機                                                             |   |  |  |  |  |  |
| □ 同緊急聯絡人 |                                                                         |   |  |  |  |  |  |
| 監護人      | 與學生關係電話或手機                                                              |   |  |  |  |  |  |
| 如關時沿     | ● 雖鉑 ── 岊鉑 ── 生鉑                                                        |   |  |  |  |  |  |

資料轉銜 ↘→ 查詢&統計

● 系統維護

線上通報

學生現況

中途輟學

長期缺課

教育部國民及學前教育署 K-12 Education Administration, MOE

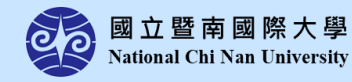

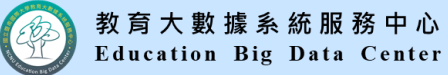

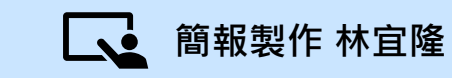

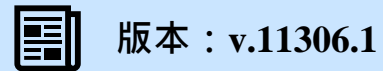

**`** 

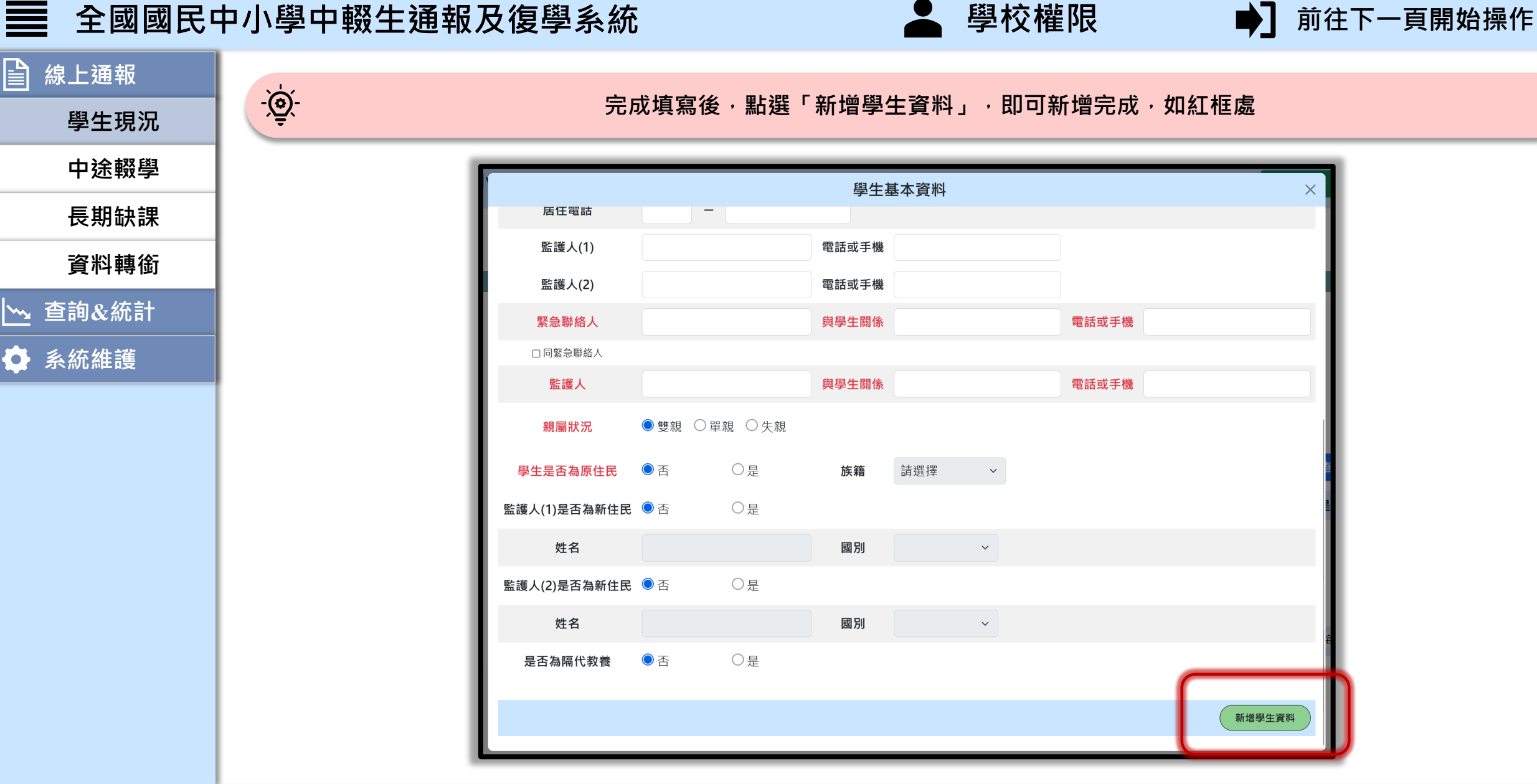

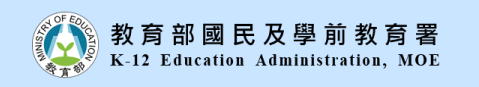

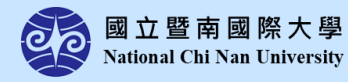

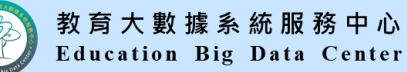

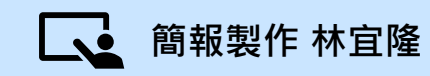

學校權限

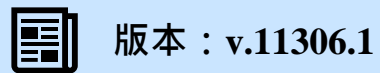

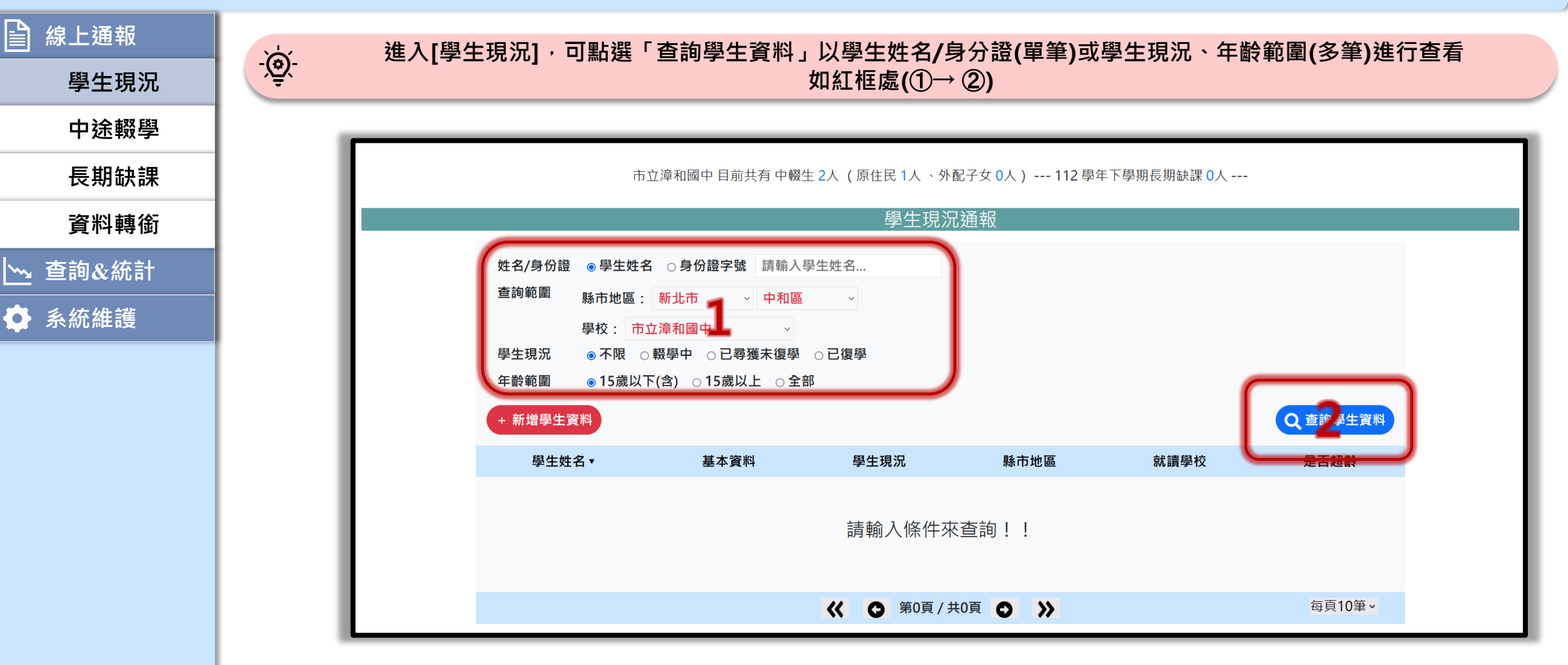

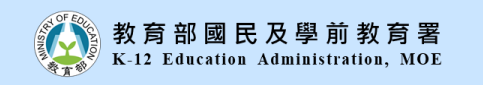

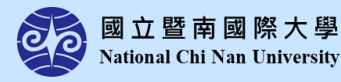

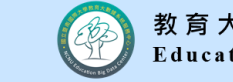

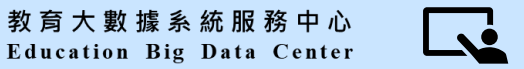

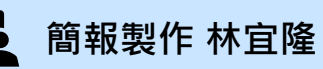

學校權限

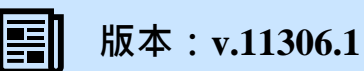

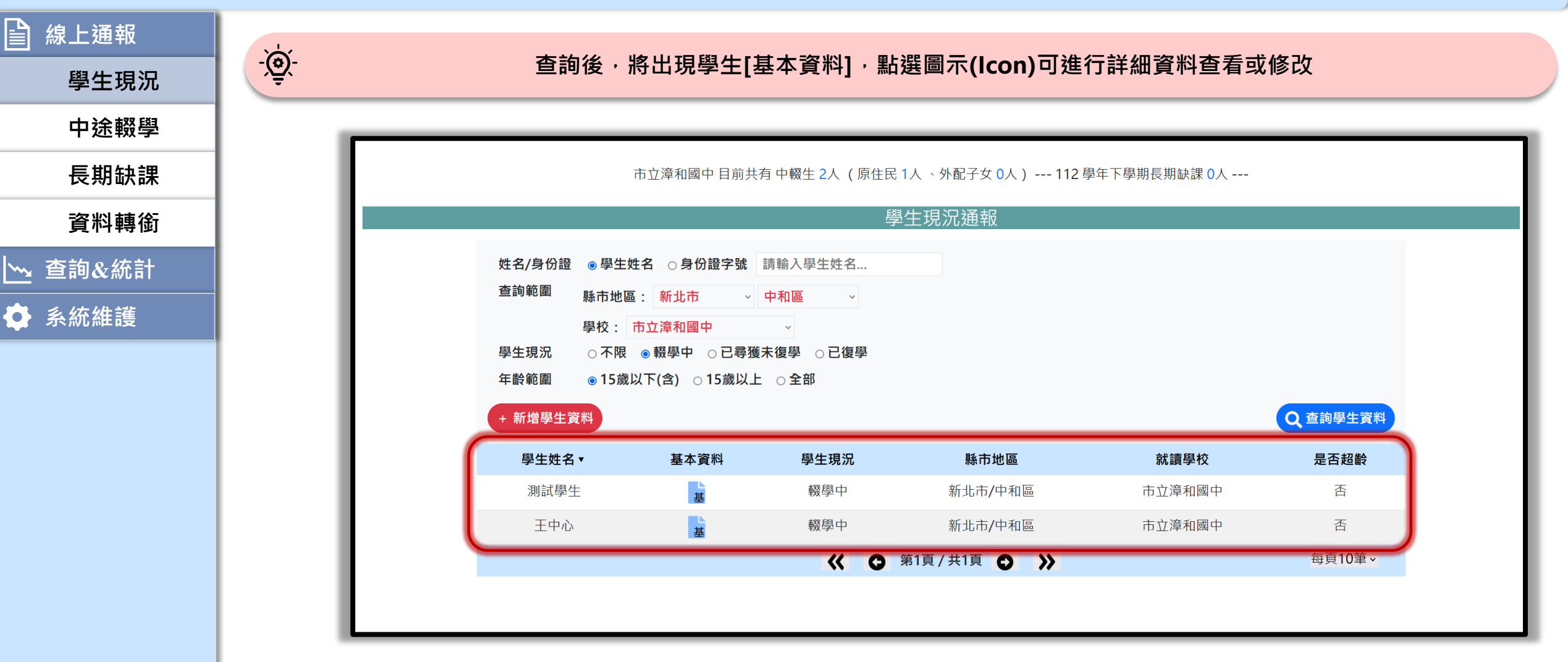

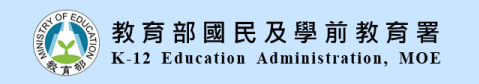

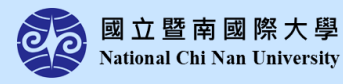

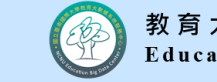

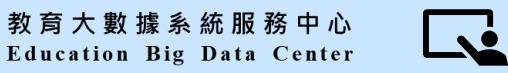

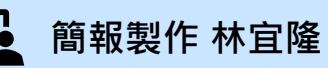

學校權限

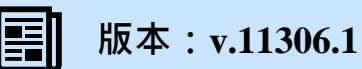

**`** 

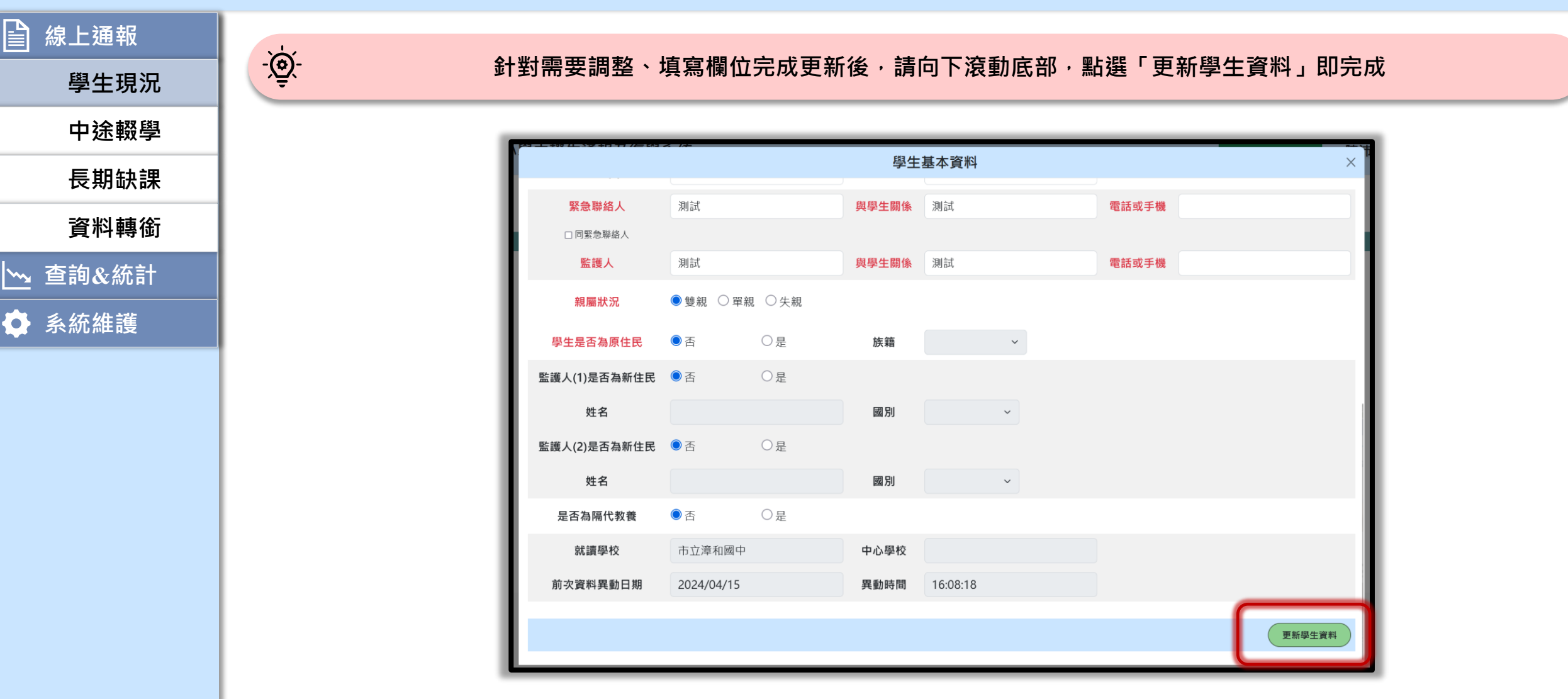

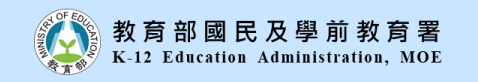

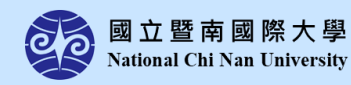

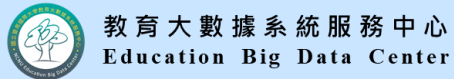

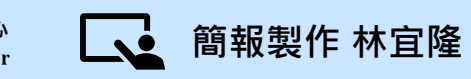

學校權限

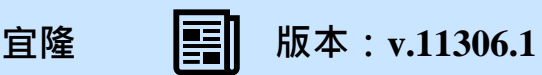

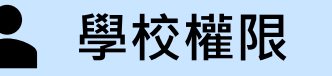

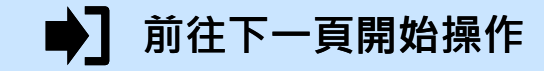

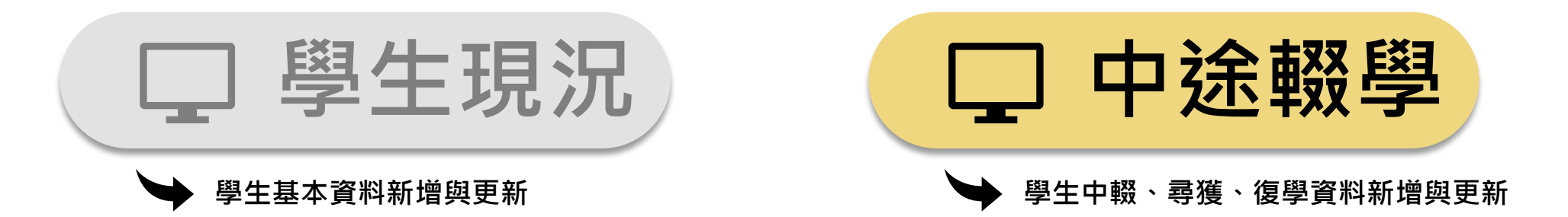

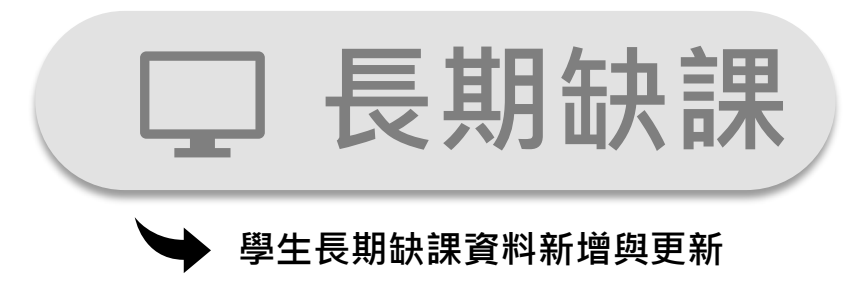

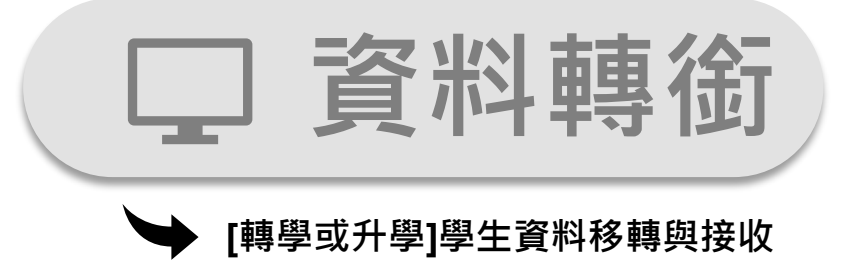

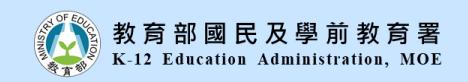

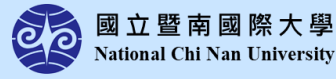

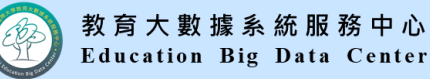

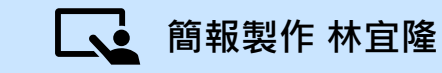

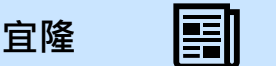

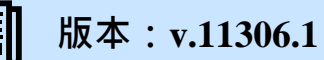

🎽 學校權限

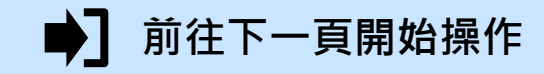

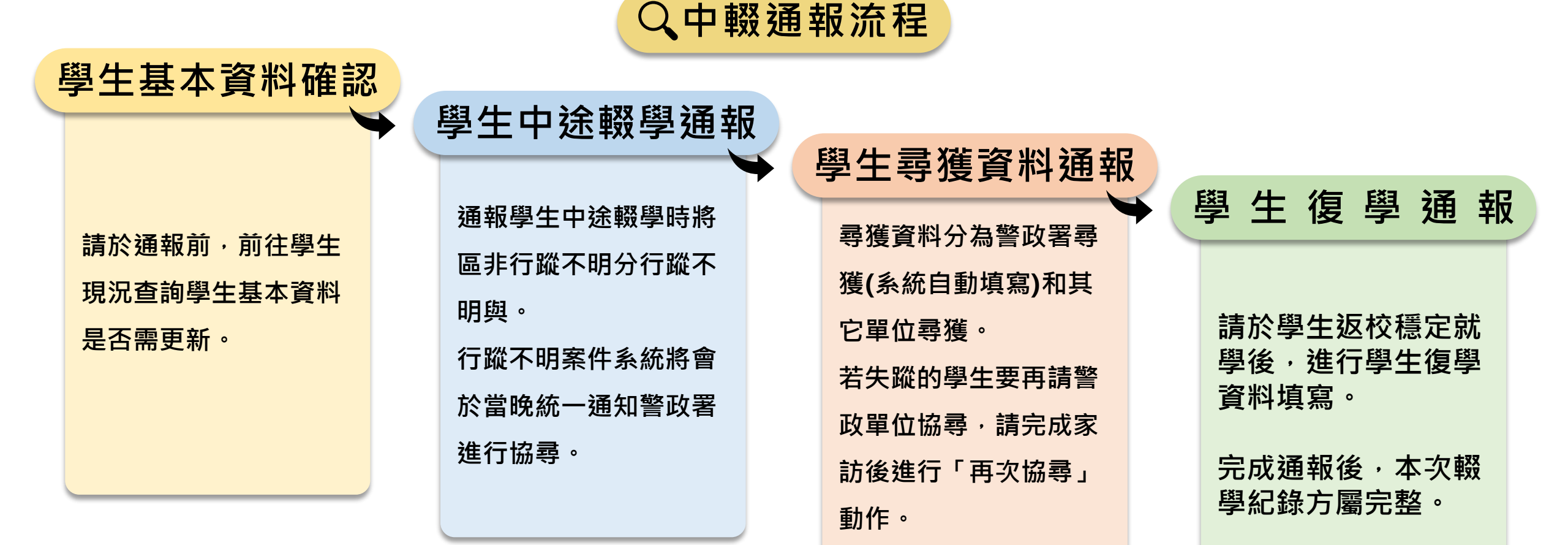

建議通報學生中途輟學前,可先前往[中途輟學]嘗試新增資料,系統將自動帶入學生資料, 若無法帶入表示<mark>未存在基本資料</mark>或需要先行<mark>辦理轉銜資料接收</mark>。

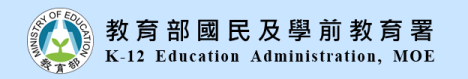

-`@

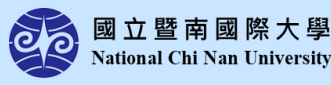

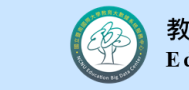

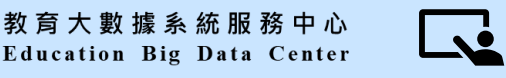

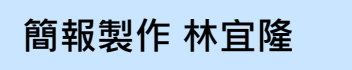

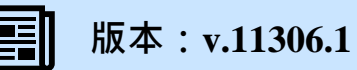

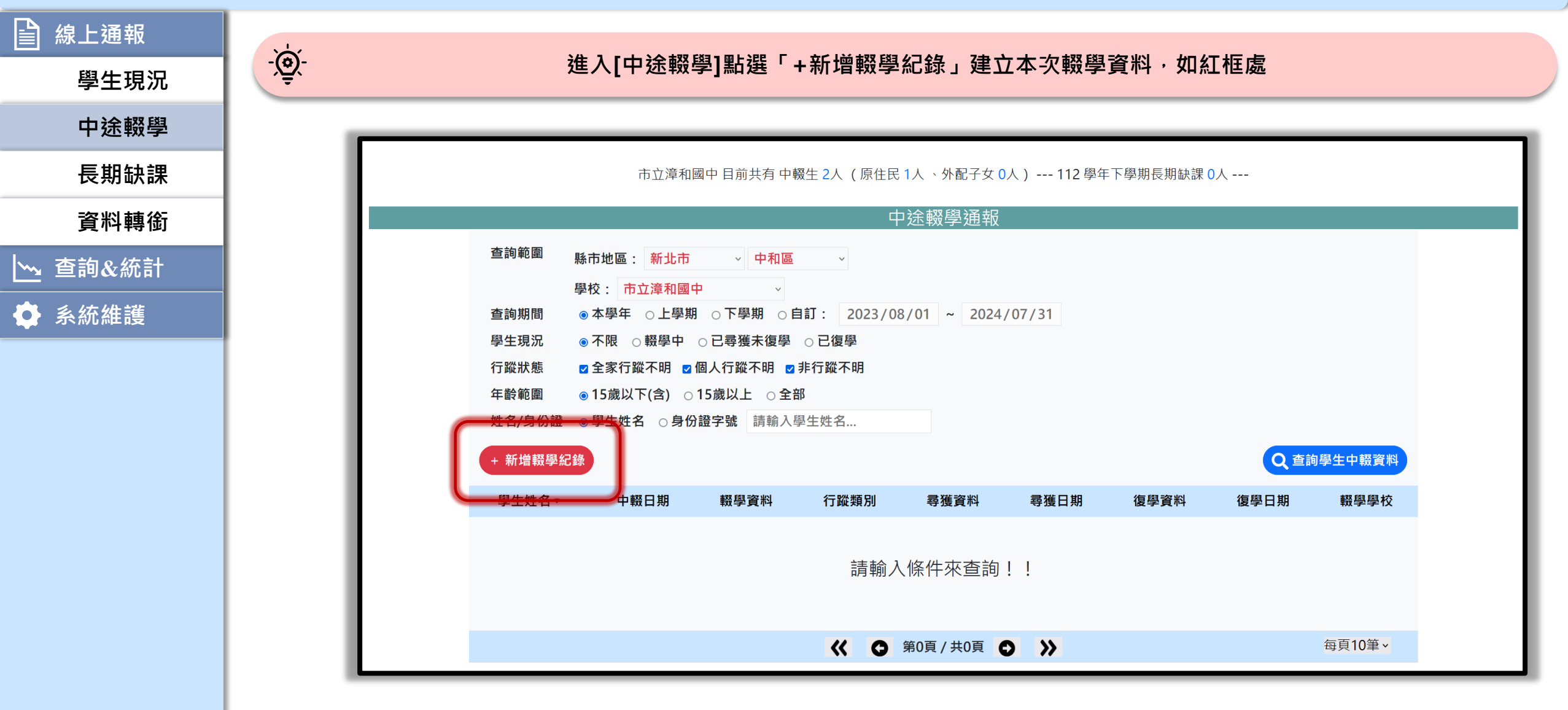

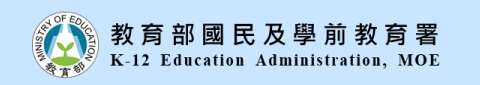

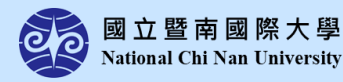

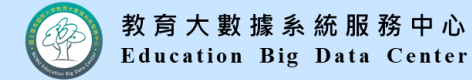

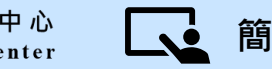

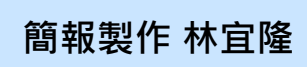

學校權限

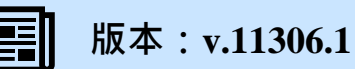

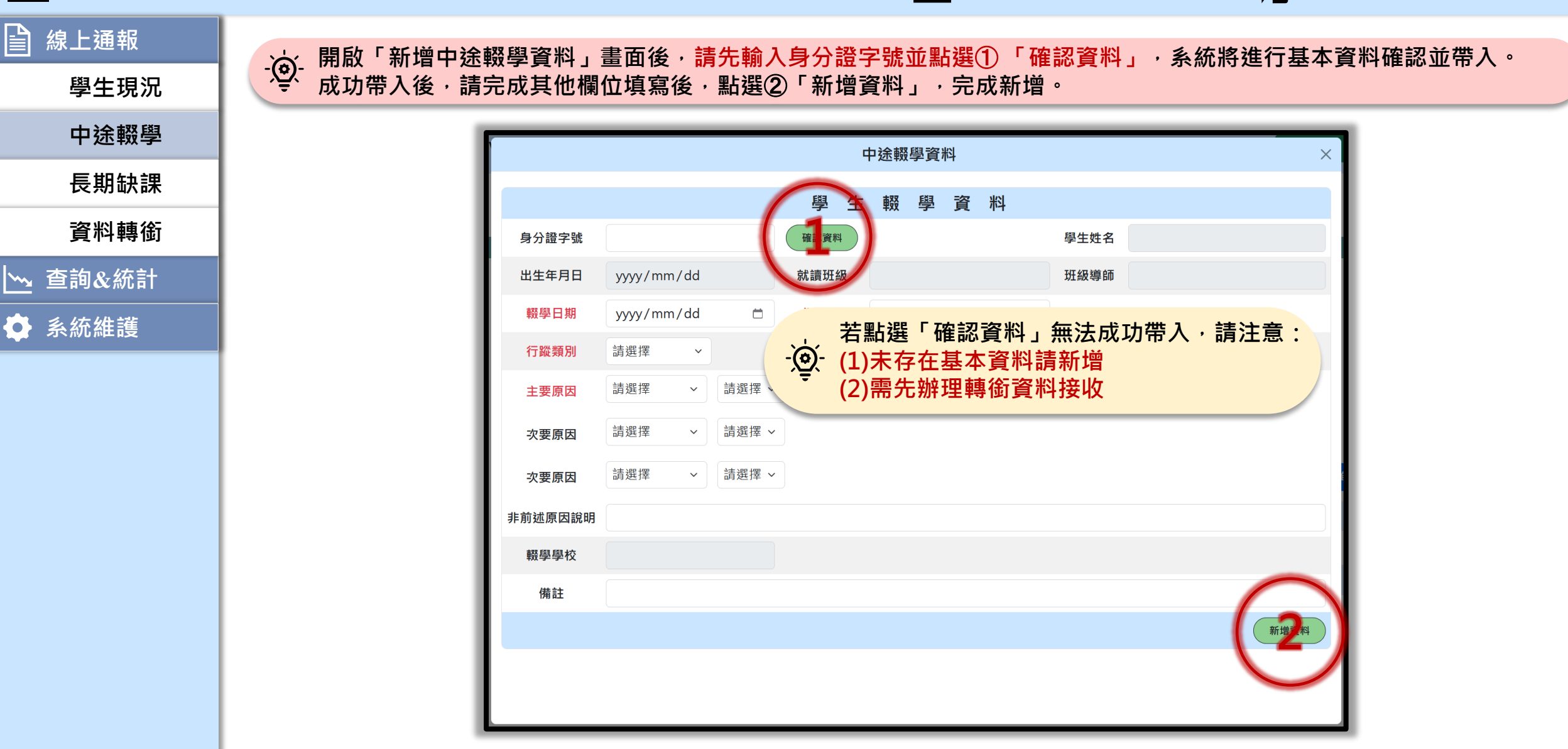

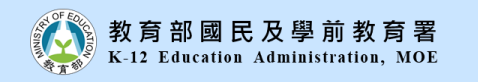

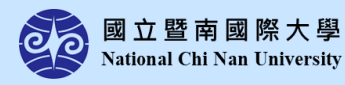

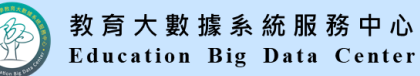

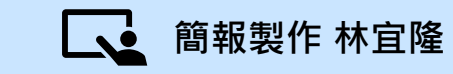

學校權限

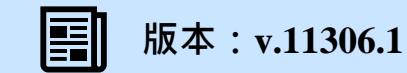

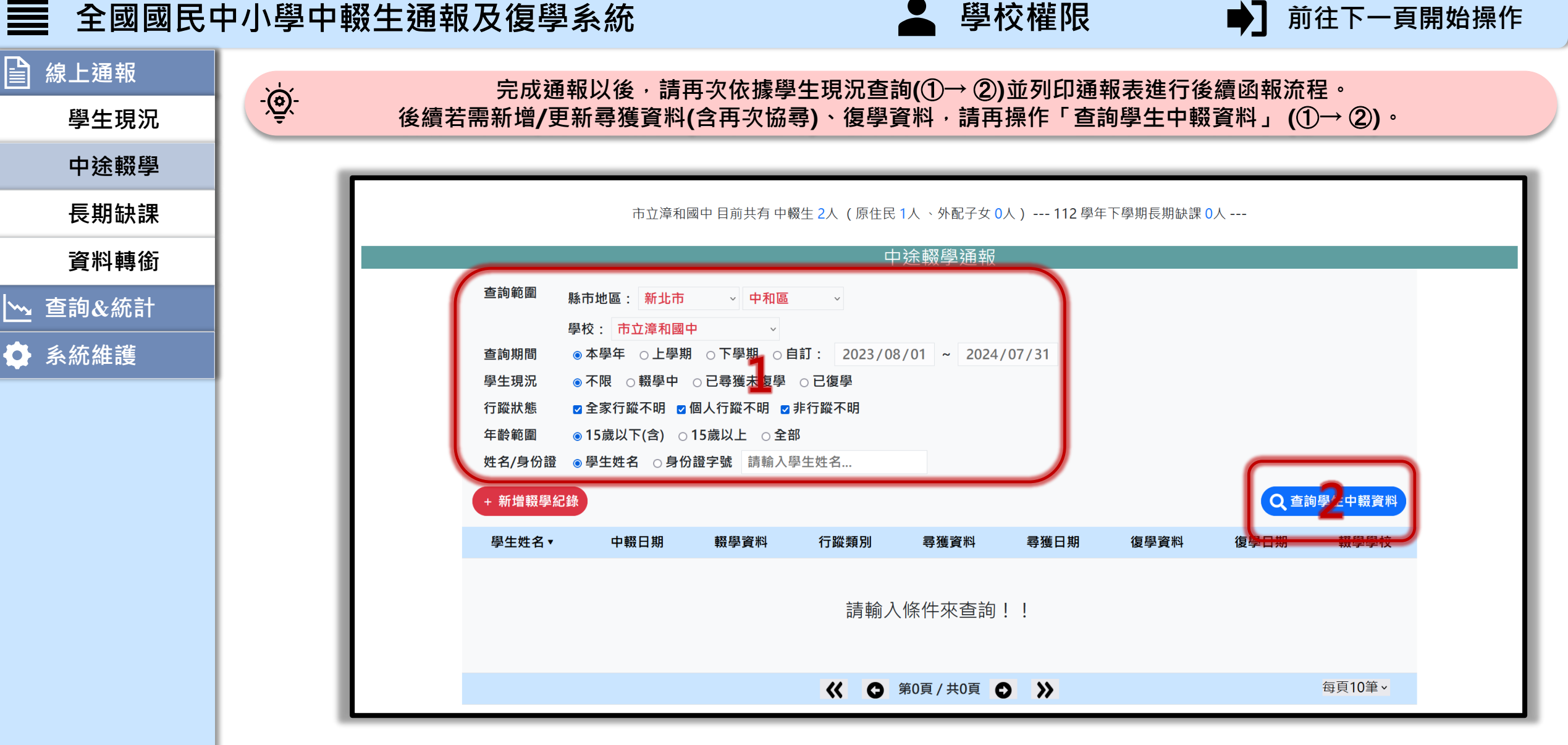

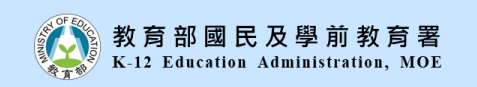

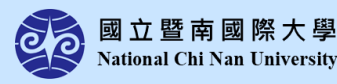

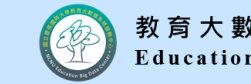

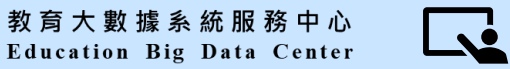

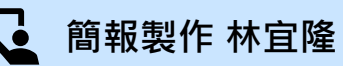

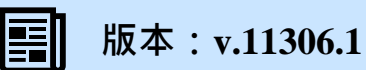

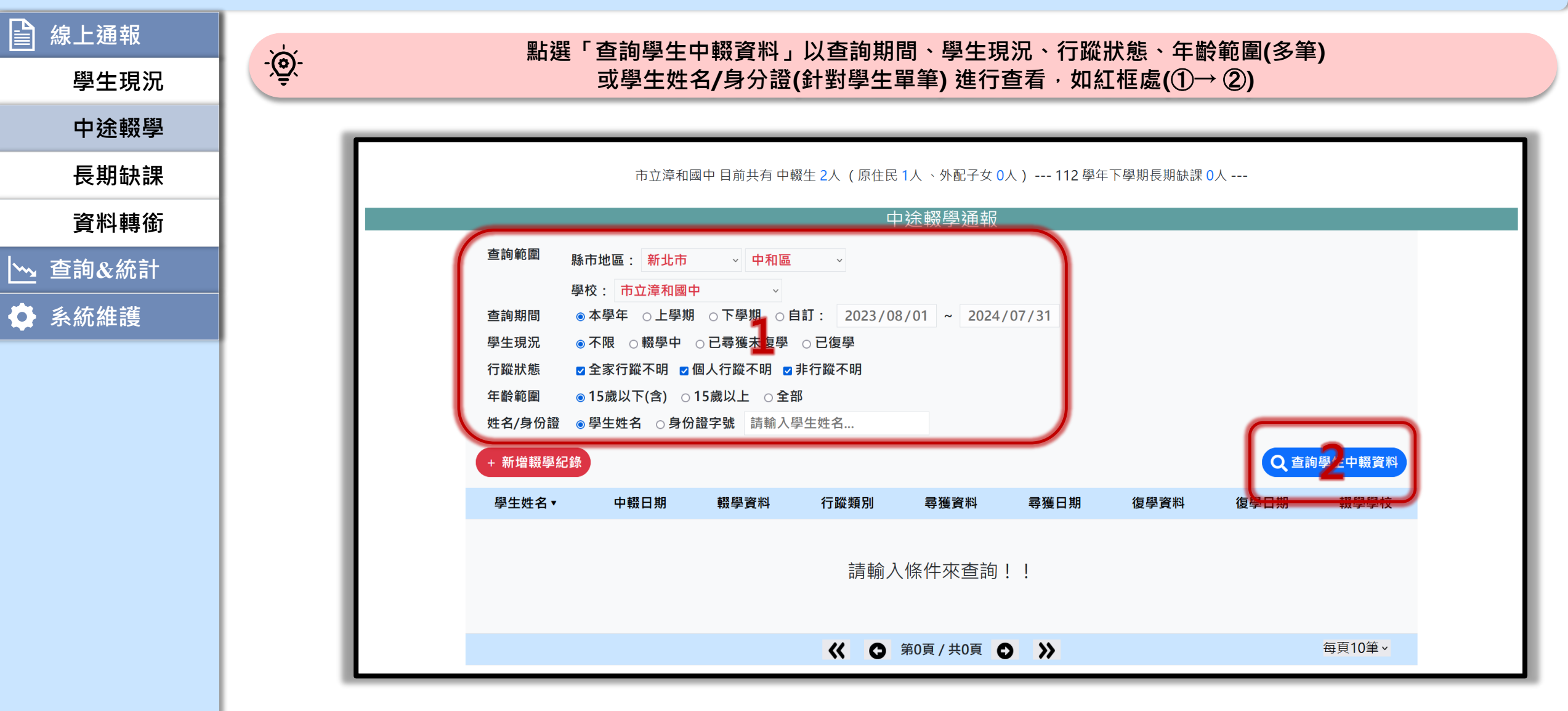

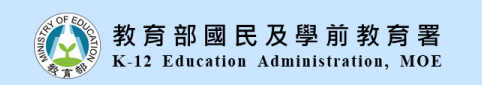

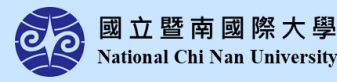

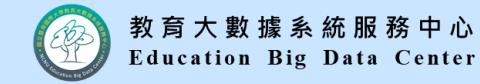

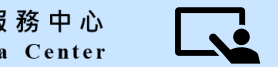

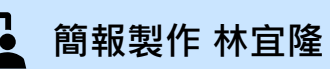

學校權限

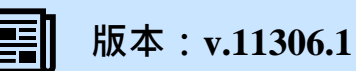

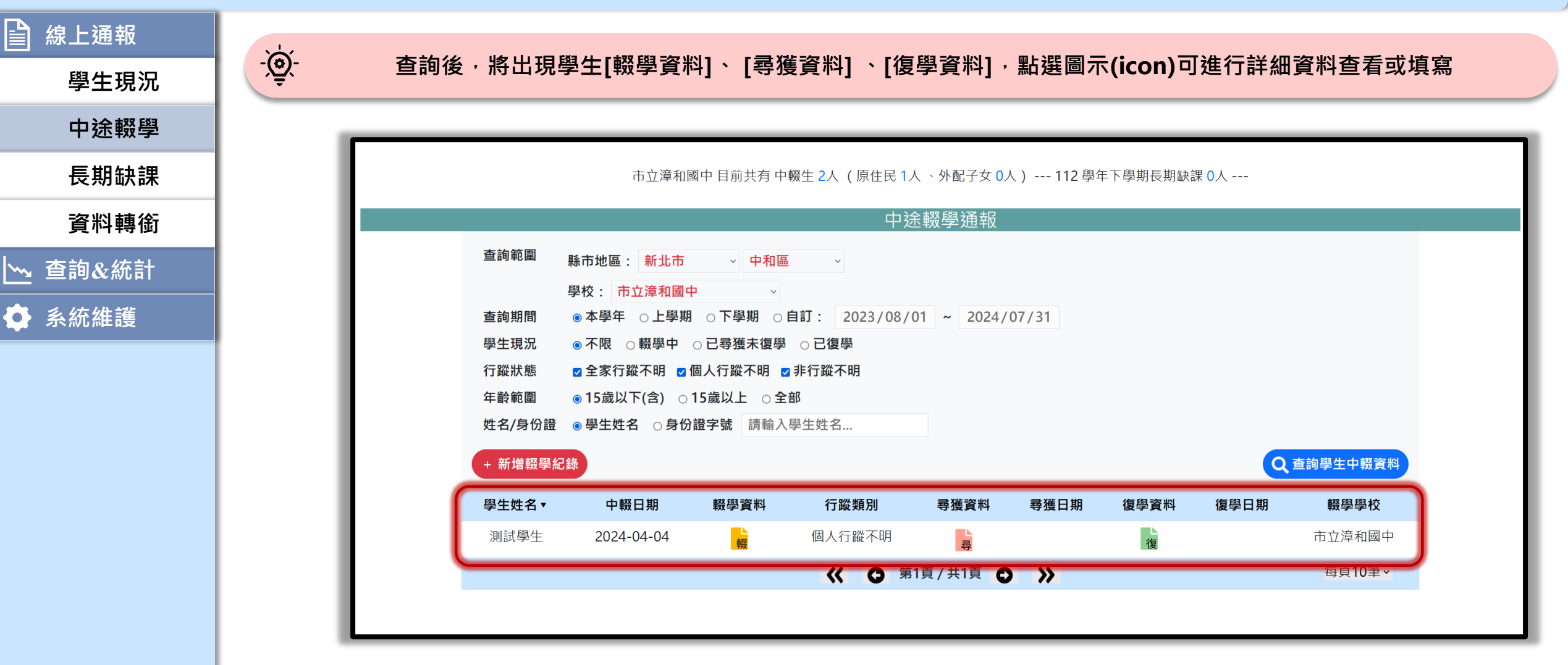

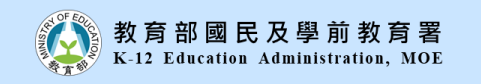

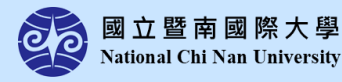

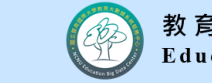

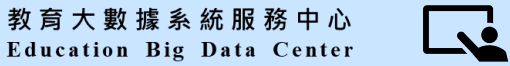

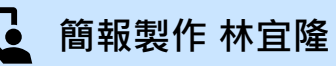

學校權限

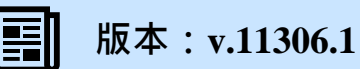

| 學生現況       中途競學         長期缺課       長期缺課         資料轉銜          ◇ 含約公統計          ◇ 糸統維護          「日田田田田田田田田田田田田田田田田田田田田田田田田田田田田田田田田田田田田                                                                                                    | ■ 線上通報   | ` <u></u> |                              |                  |        |                     |        |            |  |
|----------------------------------------------------------------------------------------------------|----------|-----------|------------------------------|------------------|--------|---------------------|--------|------------|--|
| 中途報學         長期缺課         資料轉銜         ◇ 音詢<       新雄         ◇ 音詢       新雄         ◇ 介流       日本         ◇ 介流       日本         ◇ 介流       日本         ◇ 介流       日本         ◇ 介流       日本         ◇ 介流       日本         ◇ 介濃       日本         ◇ 小       日本         ◇ 小       小         ◇ 小       小         ◇ 小       小         ◇ 小       小         ◇ 小       小         ◇ 小       小 <tr< th=""><th>學生現況</th><th>-`Ô.</th><th></th><th>開啟[輟學]</th><th>資料]可</th><th>進行詳細資料查看、</th><th>列印及更</th><th>新資料</th><th></th></tr<>                                                                                                    | 學生現況     | -`Ô.      |                              | 開啟[輟學]           | 資料]可   | 進行詳細資料查看、           | 列印及更   | 新資料        |  |
| 長期缺課       中生報 母 空 内       学生報 母 空 内       学生報 母 空 内       学生報 母 空 内       学生報 母 空 内       学生報 日       ジェンクロシングシングシングシングシングシングシングシングシングシングシングシングシングシ                                                                                                    | 中途輟學     |           | Fva + 10 - 10 - 10 - 11 - 11 | 1— EAS 2 1.4-    |        |                     |        |            |  |
| 資料轉銜       ● 年載二 ● 年載名 副試學生       ● 年載講年級       ● 年載講年級         ● 査詢込統計       ● 請題短線       574       班線場場       別試老師       出生年月日       2013/04/06         ● ● 森紡維護       0.224/04/04       通報信       1.23       通報日期       2024/04/15         ● 家紡維護       0.224/04/05       ● 家坊預務       ● 秋葉訪                                                                                                    | 長期缺課     |           |                              |                  | 學      | 中途輟學資料<br>生 輟 學 資 料 |        | ×          |  |
| <ul> <li>▲ 査詢 &amp; 統計</li> <li>▲ 査詢 &amp; 統計</li> <li>● 査詢 &amp; 統計</li> <li>● 査詢 &amp; 統計</li> <li>● 登録 ※</li> <li>● 登録 ※</li> <li>● ● ● ● ● ● ● ● ● ● ● ● ● ● ● ● ● ● ●</li></ul>                                                                                                    | 資料轉銜     |           | 身分證字號                        | ****             | 學生姓名   | 測試學生                | 學生就讀年級 |            |  |
| <ul> <li>▲ はらないがけ</li> <li>● 余統維護</li> <li>● 余統維護</li> <li>● 保健 123</li> <li>● 現場 2024/04/04</li> <li>● 現4 123</li> <li>● 現4日期 2024/04/15</li> <li>● 「日本の中の中の中の中の中の中の中の中の中の中の中の中の中の中の中の中の中の中の中</li></ul>                                                                                                    | ∽ 香詢& 缔計 |           | 就讀班級                         | 574              | 班級導師   | 測試老師                | 出生年月日  | 2013/04/06 |  |
| <ul> <li>◆ 糸統維護</li> <li>725期</li> <li>○人22/04/05</li> <li>家訪第別</li> <li>▲単校家訪</li> <li>マ</li> <li>マ</li> <li>マ</li> <li>(123</li> <li>主要原因</li> <li>(124)</li> <li>(124)</li> <li>● 安秋へ良朋友引誘</li> <li>○</li> <li>○</li></ul> |          |           | 輟學日期                         | 2024/04/04       | 通報者    | 123                 | 通報日期   | 2024/04/15 |  |
| 家訪預別       2024/04/05       家訪預別       A學校家訪          家訪認明       123         主要原因       (四)社會因素 ◇ 受校外不良朋友引誘 ◇         文要原因       請選擇 ◇       請選擇 ◇         謝謝原因説明       -         「酸學學校       市立涼和國中         「備註       -                                                                                                    | 🏟 系統維護   |           | 行蹤類別                         | 個人行蹤不明 >         | *若為行蹤不 | 明・請填寫家訪資訊           |        |            |  |
| 家訪説明       123         主要原因       (四)社會因素 ◇       受校外不良朋友引誘 ◇         次要原因       請選擇 ◇       請選擇 ◇         非前述原因説明           解學學校       市立準和國中          備註                                                                                                    |          |           | 家訪日期                         | 2024/04/05       | 家訪類別   | A.學校家訪              | ~      |            |  |
| 主要原因       (四)社會因素 ◇       受校外不良朋友引誘 ◇         次要原因       請選擇 ◇       請選擇 ◇         非前述原因說明          概學學校       市立漳和國中         備註                                                                                                    |          |           | 家訪說明                         | 123              |        |                     |        |            |  |
| 次要原因       請選擇 、 請選擇 、         次要原因       請選擇 、 請選擇 、         請選擇 、       請選擇 、         非前述原因說明          報學學校       市立漳和國中         備註                                                                                                    |          |           | 主要原因                         | (四)社會因素 > 受校外不良朋 | 友引誘    | <b>~</b>            |        |            |  |
| 次要原因       請選擇 ~ 請選擇 ~         非前述原因說明          戰學學校       市立漳和國中         備註                                                                                                    |          |           | 次要原因                         | 請選擇 > 請選擇 >      |        |                     |        |            |  |
| 非前述原因說明         報學學校       市立漳和國中         備註                                                                                                    |          |           | 次要原因                         | 請選擇 > 請選擇 >      |        |                     |        |            |  |
| 辍學學校         市立漳和國中           備註                                                                                                    |          |           | 非前述原因說明                      |                  |        |                     |        |            |  |
| 備註                                                                                                    |          |           | 輟學學校                         | 市立漳和國中           |        |                     |        |            |  |
|                                                                                                    |          |           | 備註                           |                  |        |                     |        |            |  |
| 列印更新資料                                                                                                    |          |           |                              |                  |        |                     |        | 列印更新資料     |  |

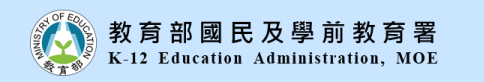

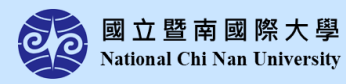

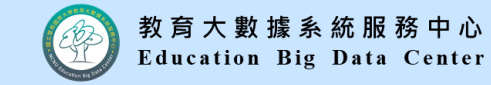

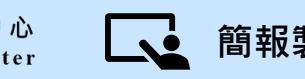

學校權限

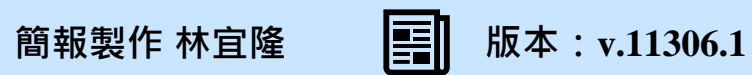

**``** 

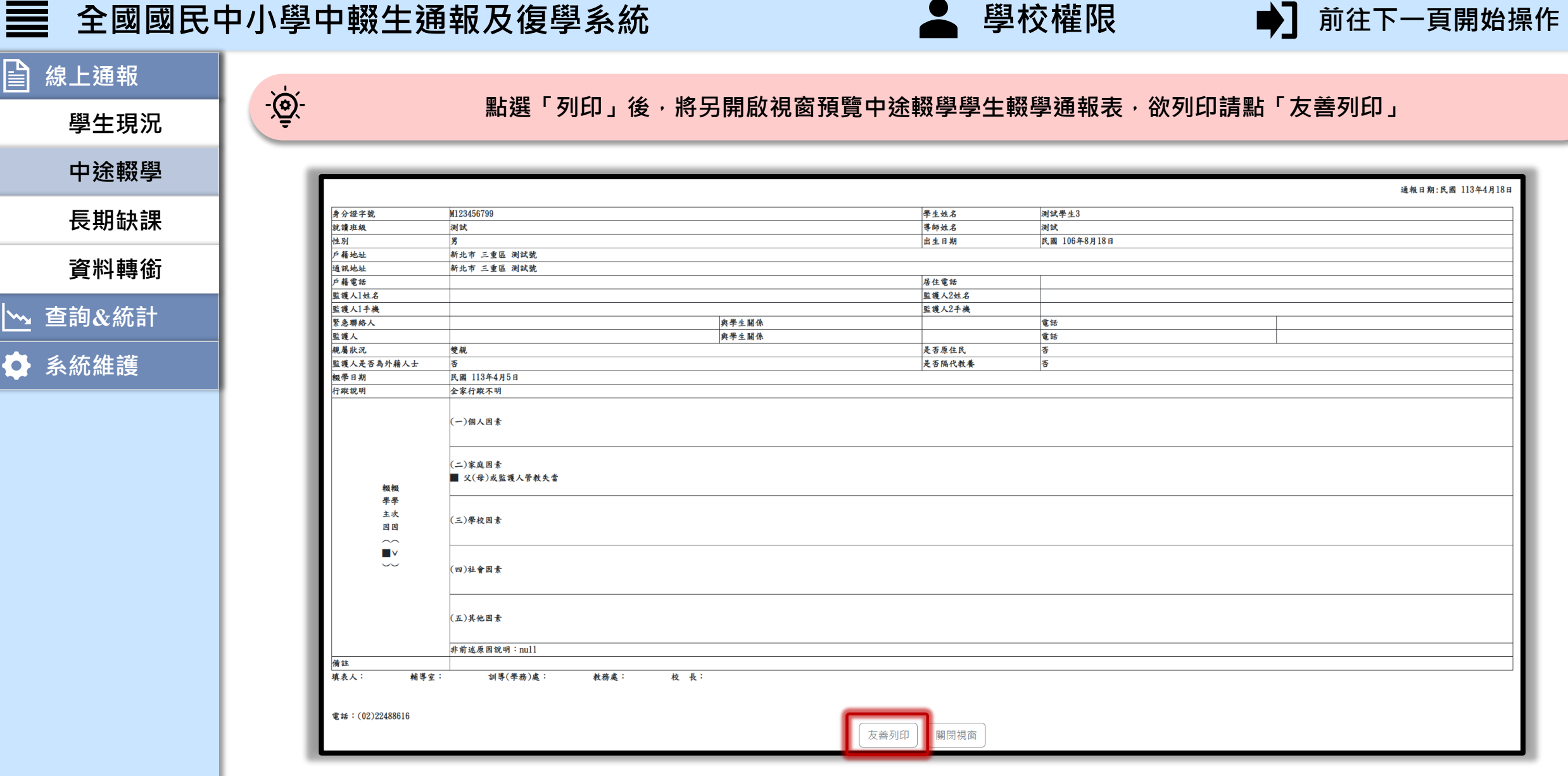

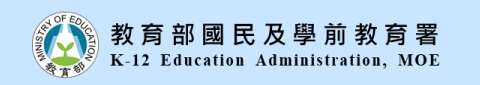

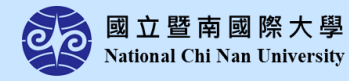

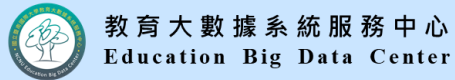

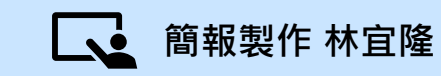

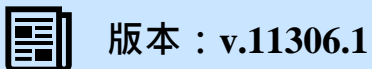

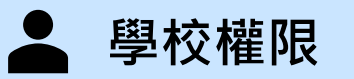

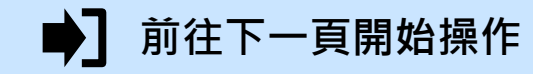

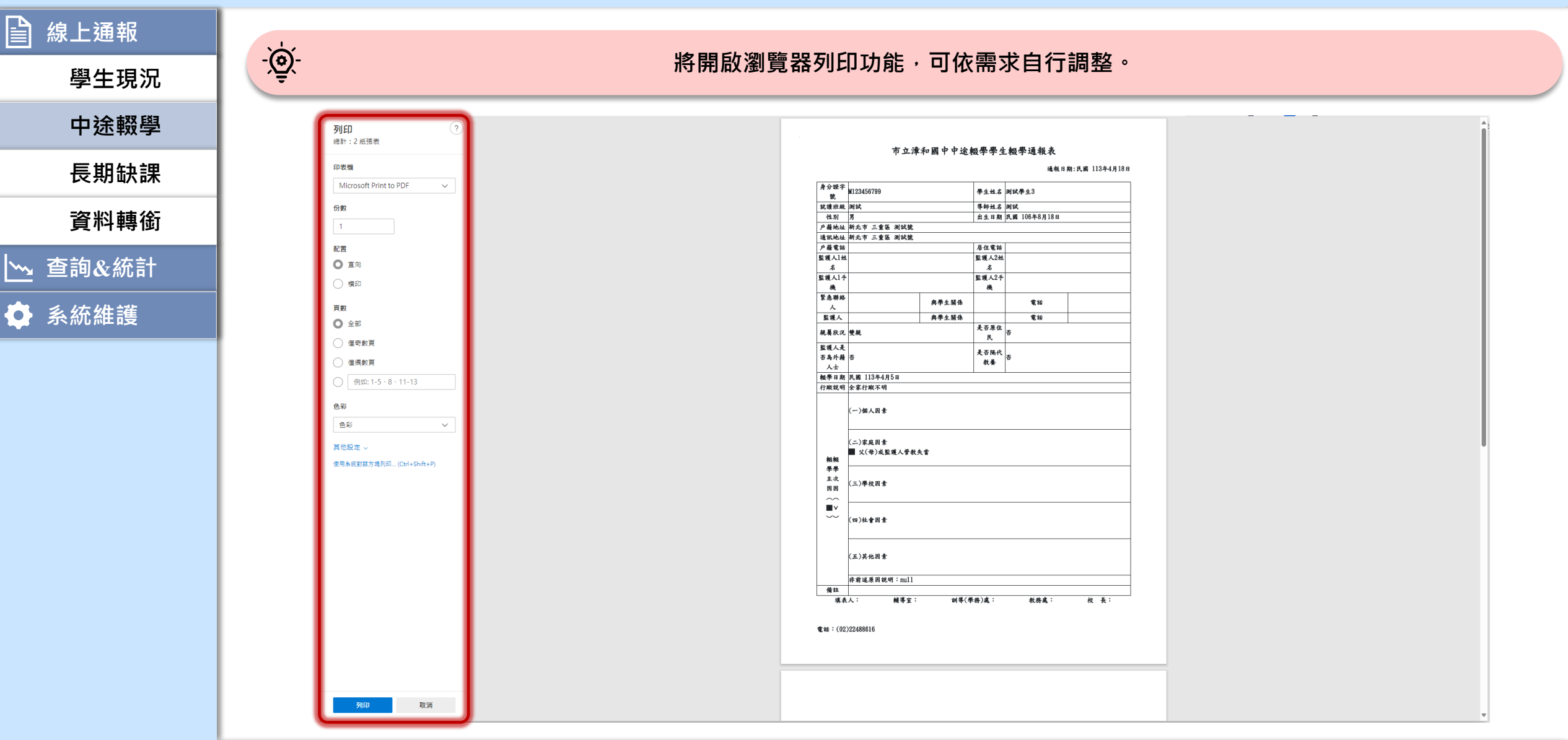

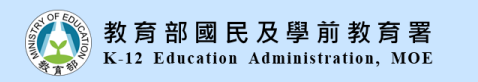

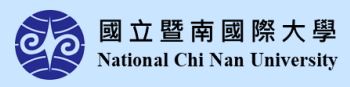

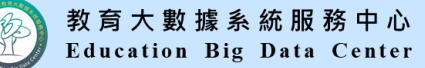

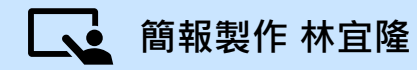

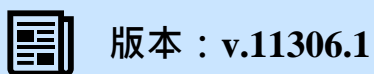

**``** 

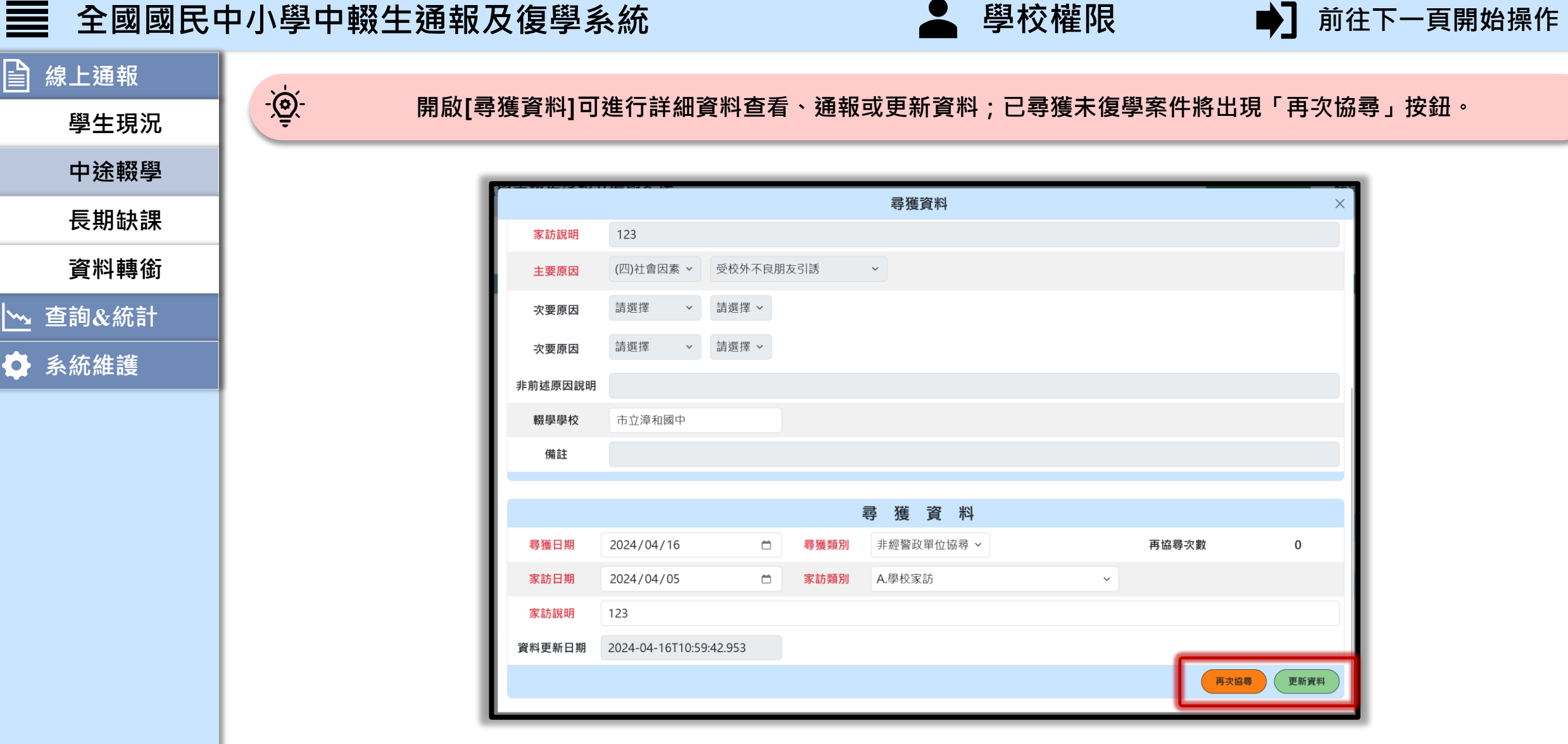

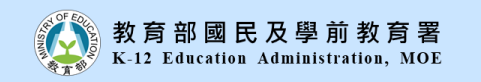

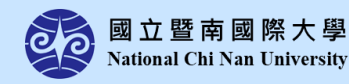

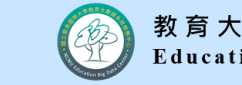

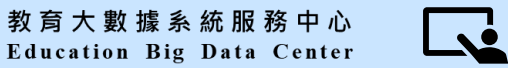

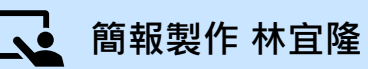

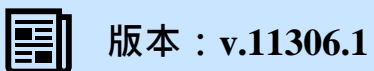

| ■ 線上通報    | · <del>`</del> |                               |                                   |                        |   |
|-----------|----------------|-------------------------------|-----------------------------------|------------------------|---|
| 學生現況      | - <u>(</u>     | 開啟[復學資                        | 【料]可進行詳細資料查看、遊                    | 通報或更新資料                |   |
| 中途輟學      |                | +物 止 2支 +同 寺 バー 233 ス ルト      |                                   |                        |   |
| 長期缺課      | ****           | 家訪說明 123                      | 復學資料                              |                        | × |
| 資料轉銜      | ŧ              | <b>主要原因</b> (四)社會因素 > 受校外不良朋  | 友引誘                               |                        |   |
| └── 查詢&統計 | 次              | <b>次要原因</b> 請選擇 > 請選擇 >       |                                   |                        | 1 |
|           | 次              | 次要原因 词选择 > 词选择 > 词选择 > 前选原因說明 |                                   |                        |   |
|           | •<br>•         | <b>輟學學校</b> 市立漳和國中            |                                   |                        |   |
|           |                | 備註                            |                                   |                        |   |
|           |                |                               | 復學通報                              |                        |   |
|           | 研究             | 確認復學 ● 否 ○ 是                  | *系統判斷是否復學以此欄位為準<br>若學生已復學請務必選擇"是" | <b>復學日期</b> yyyy/mm/dd |   |
|           | 就能             | 就讀措施                          | ~                                 |                        |   |
|           | 5<br>資料!       | 料更新日期                         |                                   |                        |   |
|           |                |                               |                                   | 列印 更新資料                |   |
|           |                |                               |                                   |                        |   |

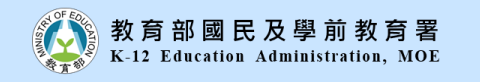

 $\sim$ 

¢

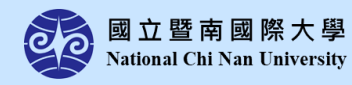

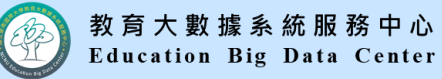

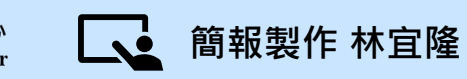

學校權限

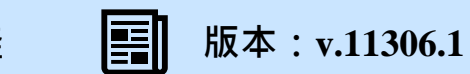

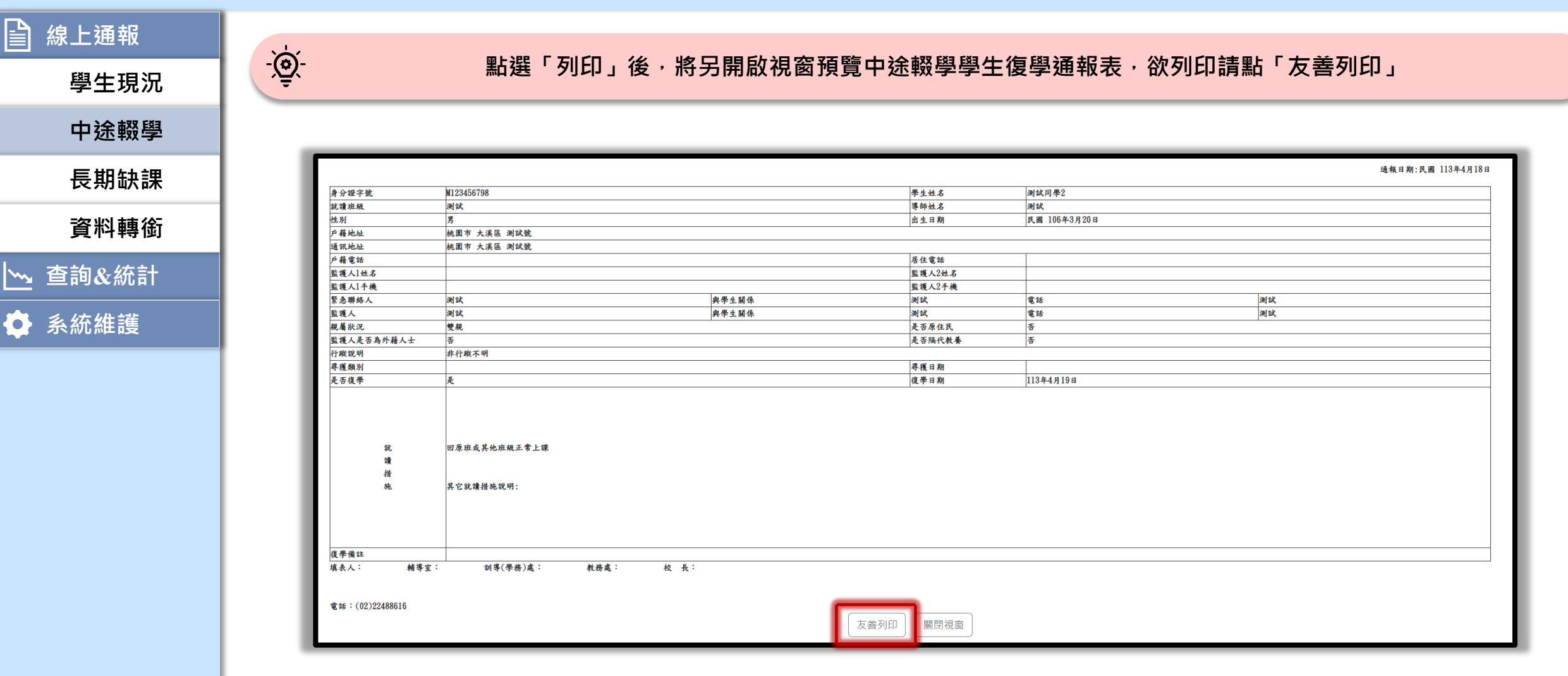

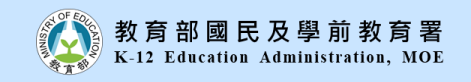

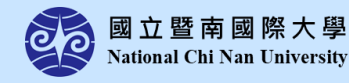

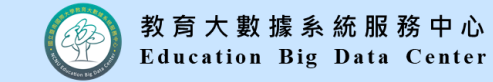

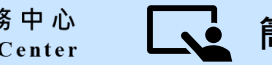

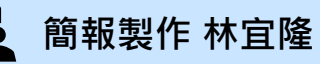

學校權限

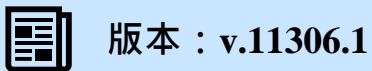

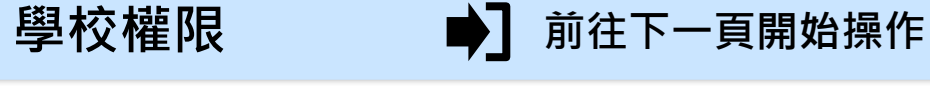

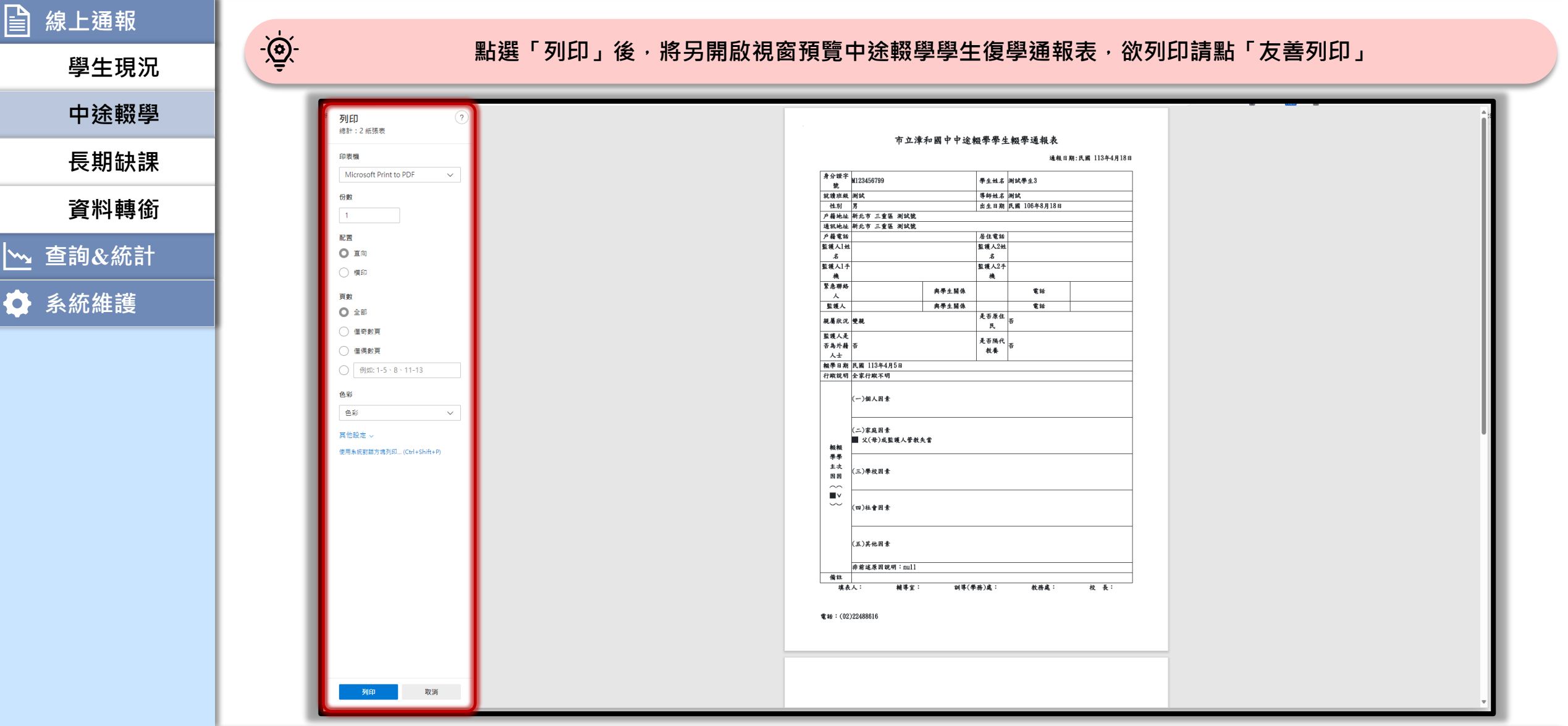

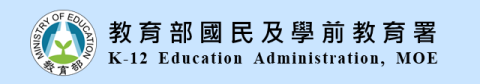

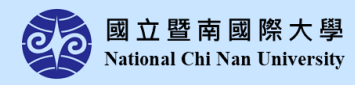

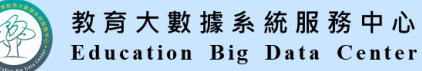

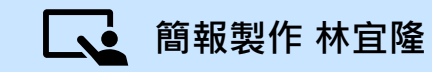

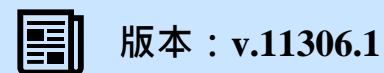

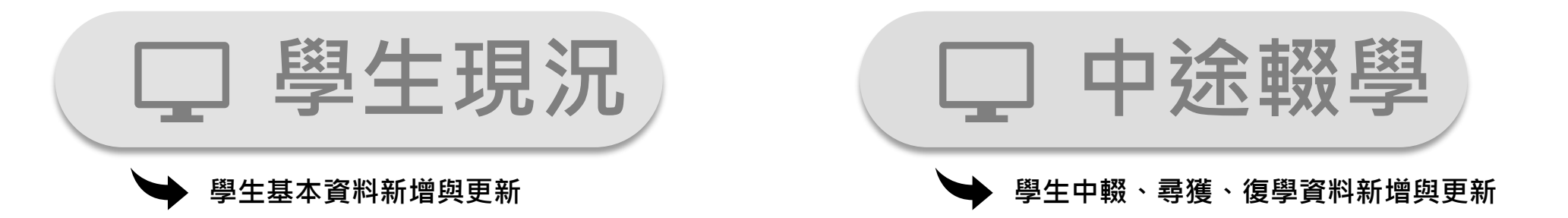

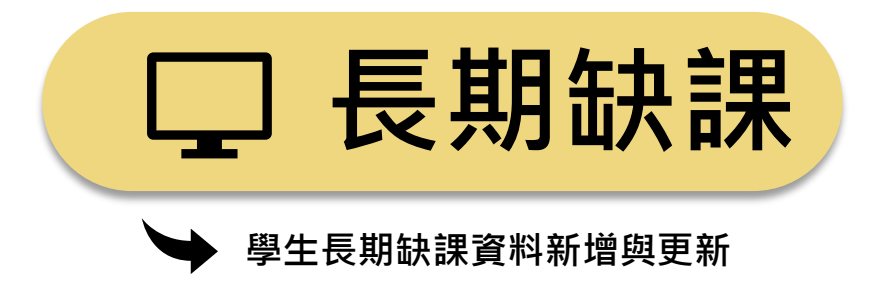

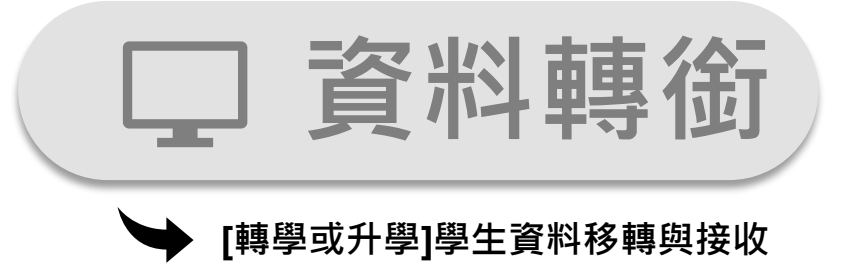

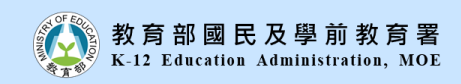

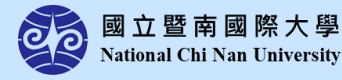

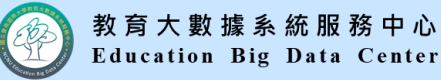

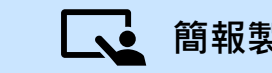

學校權限

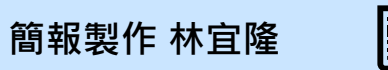

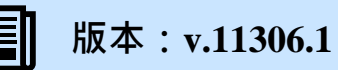

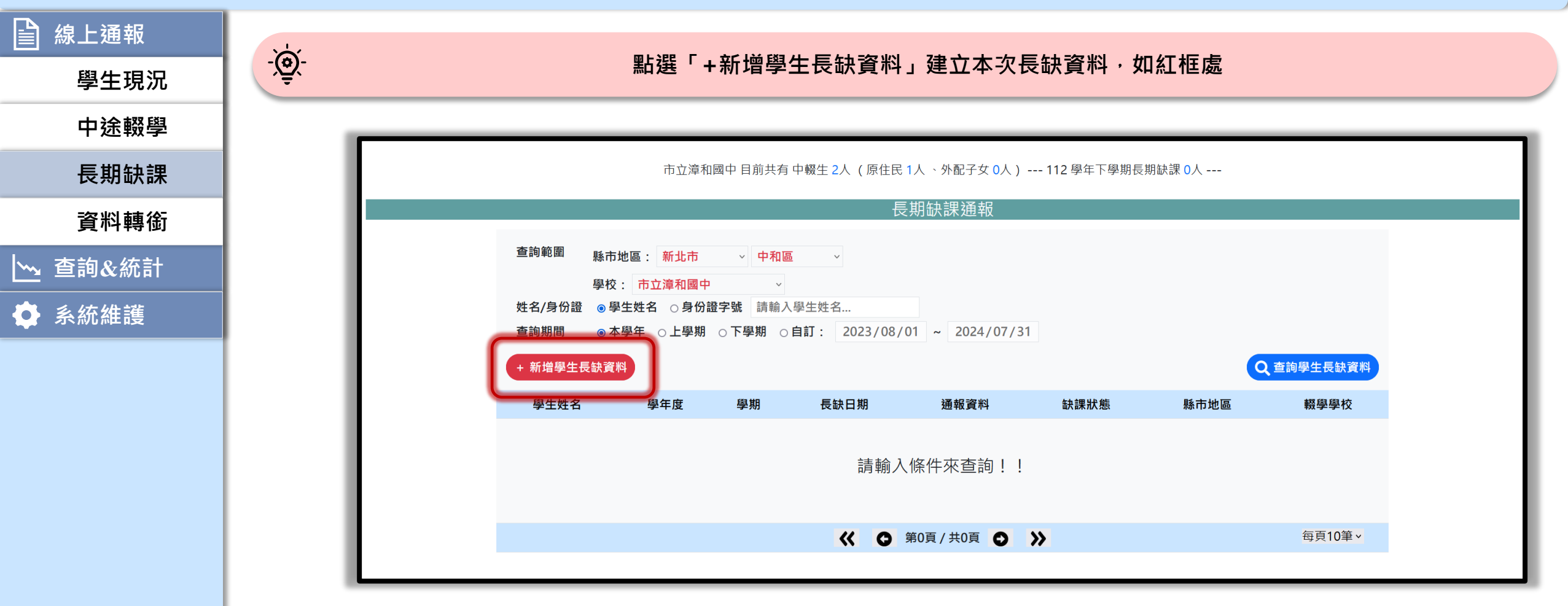

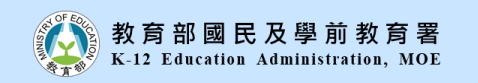

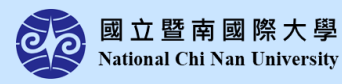

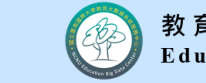

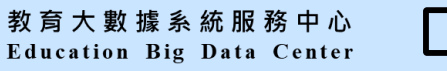

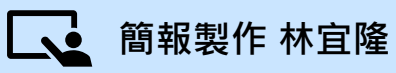

學校權限

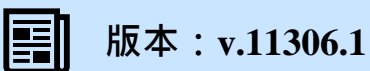

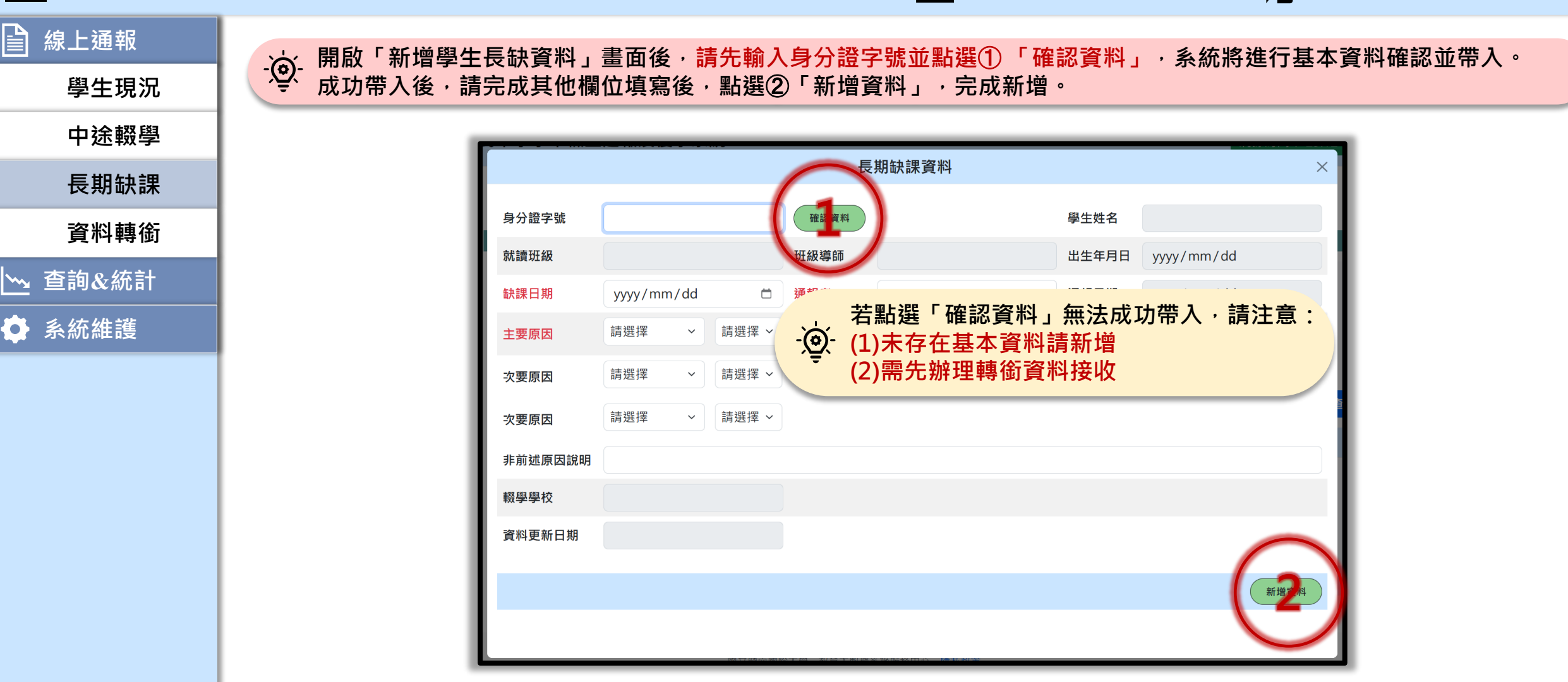

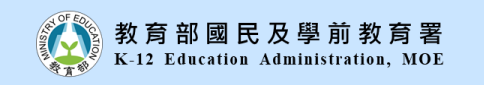

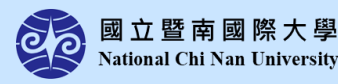

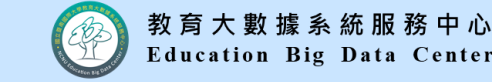

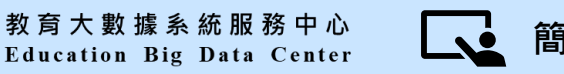

學校權限

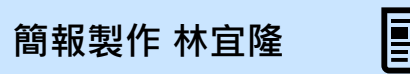

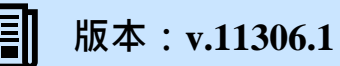

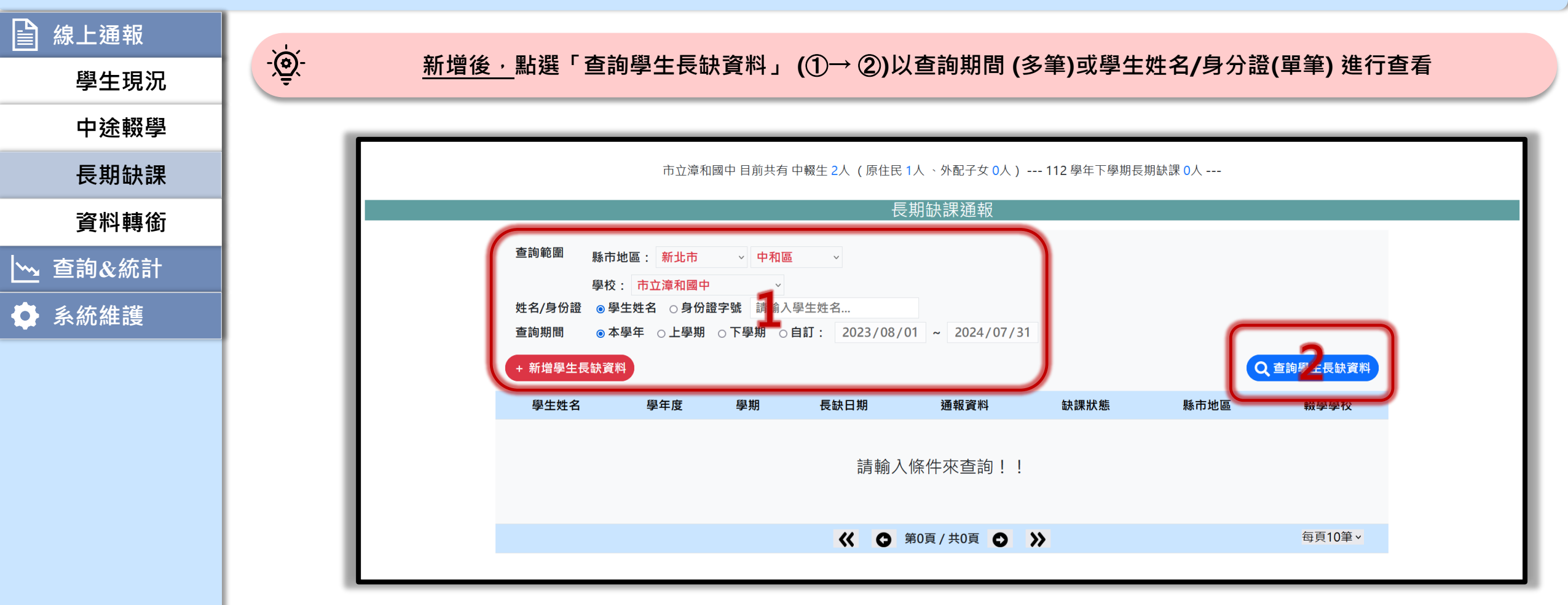

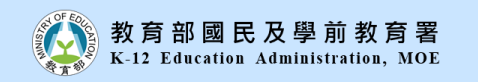

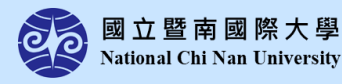

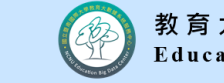

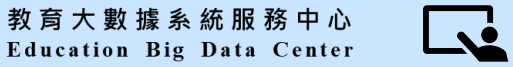

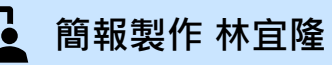

學校權限

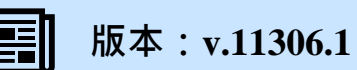

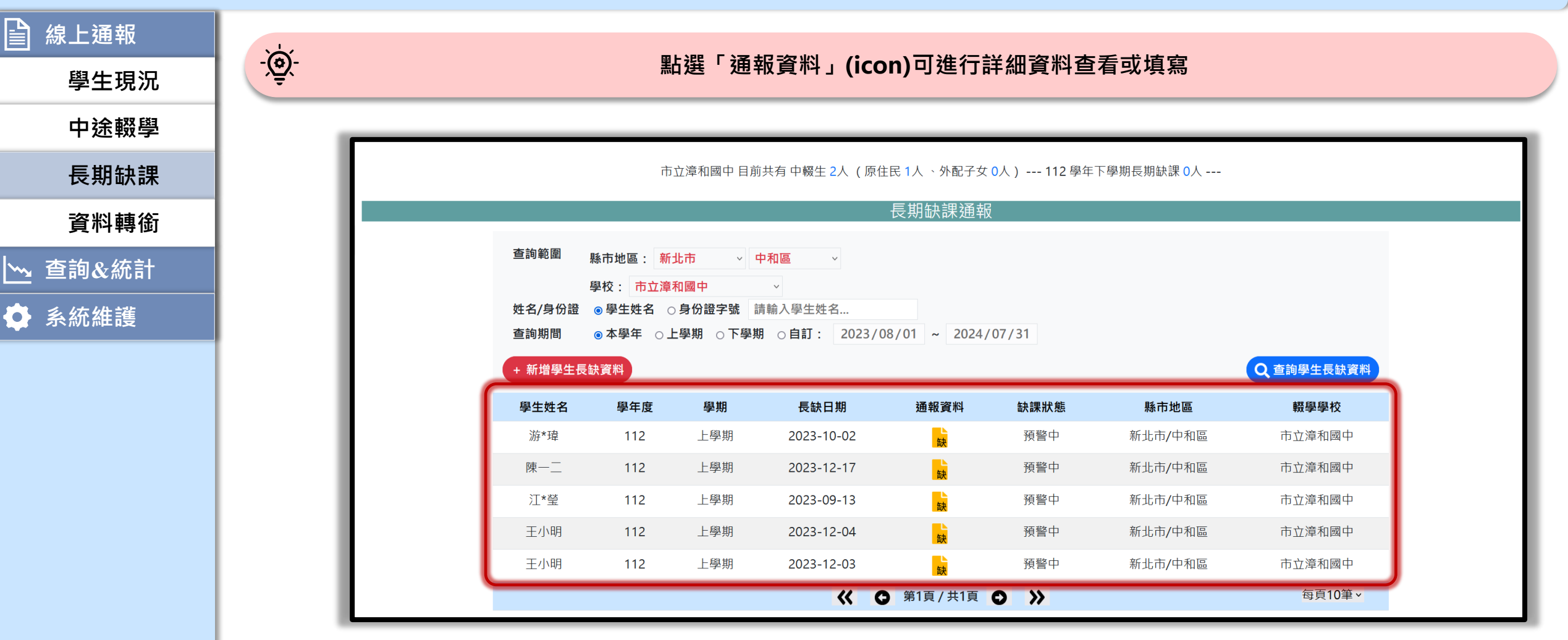

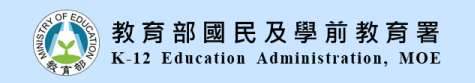

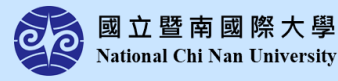

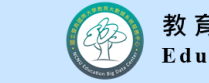

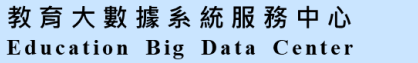

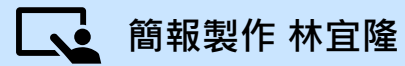

學校權限

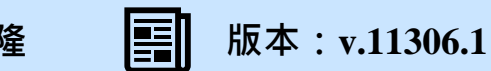

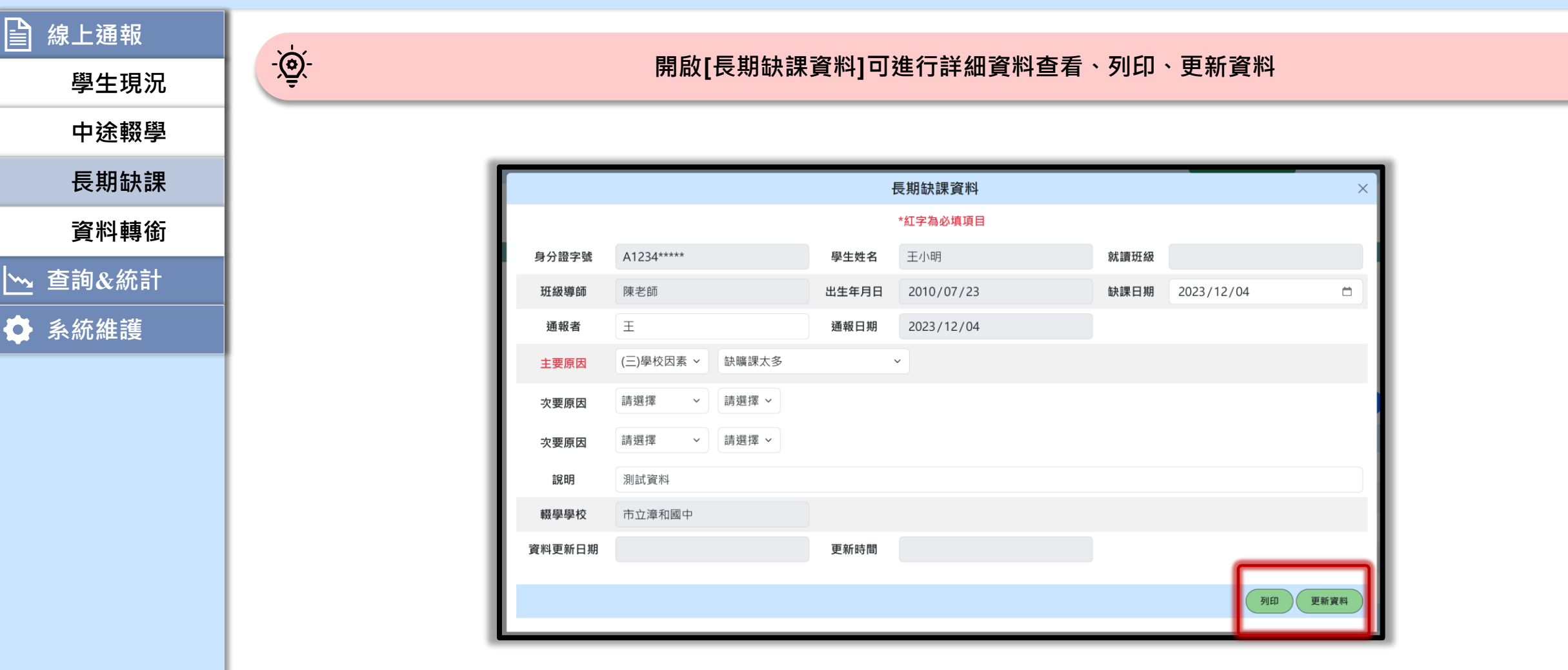

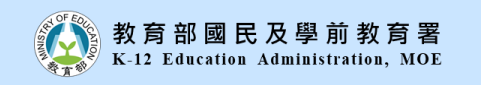

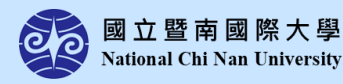

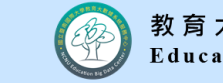

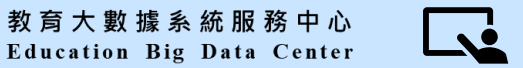

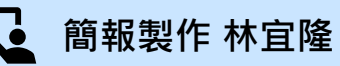

學校權限

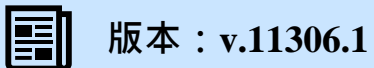

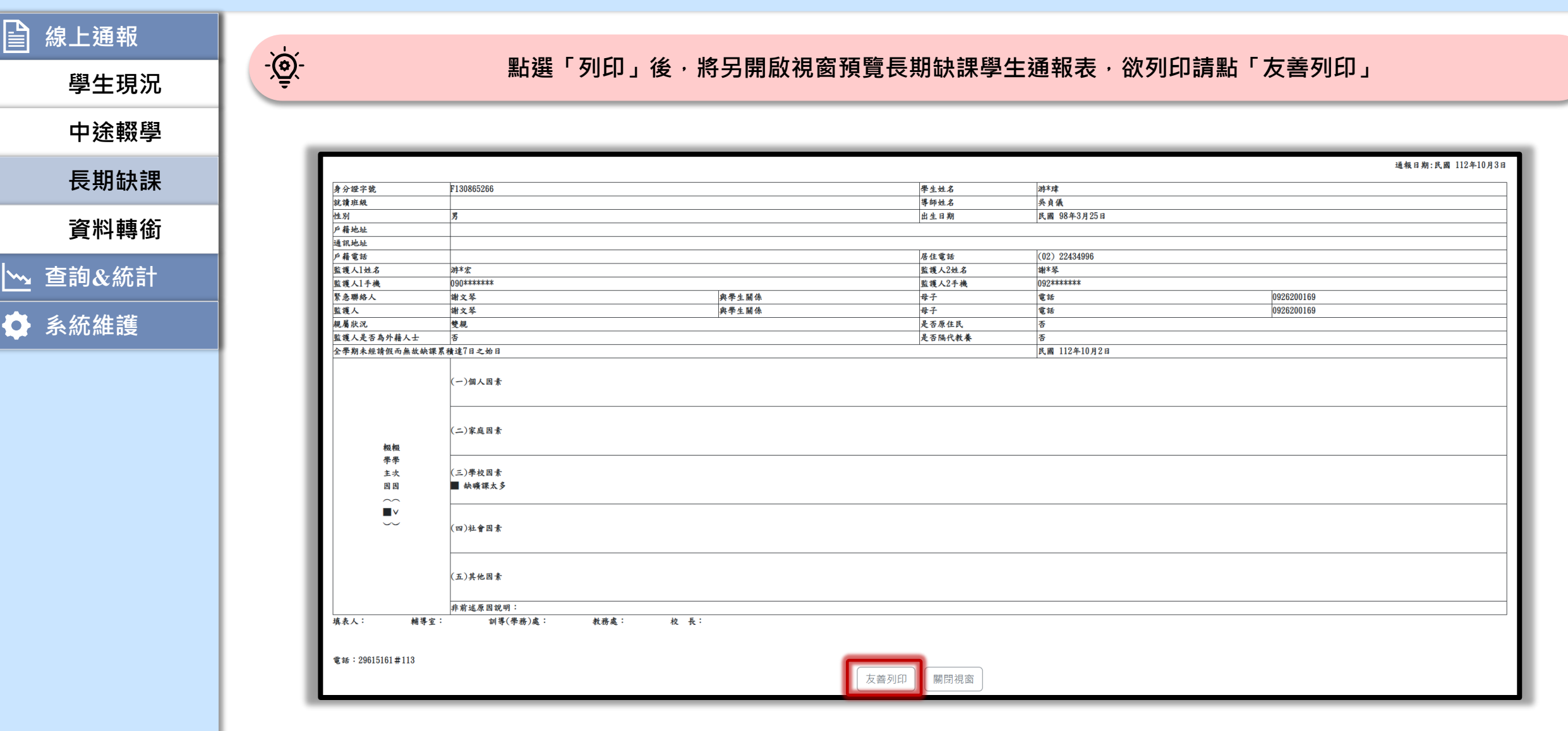

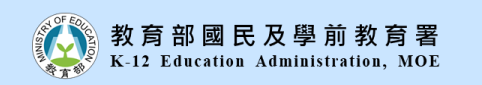

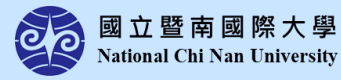

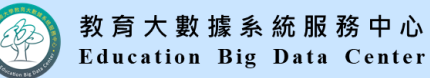

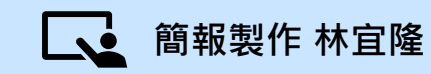

學校權限

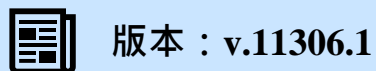

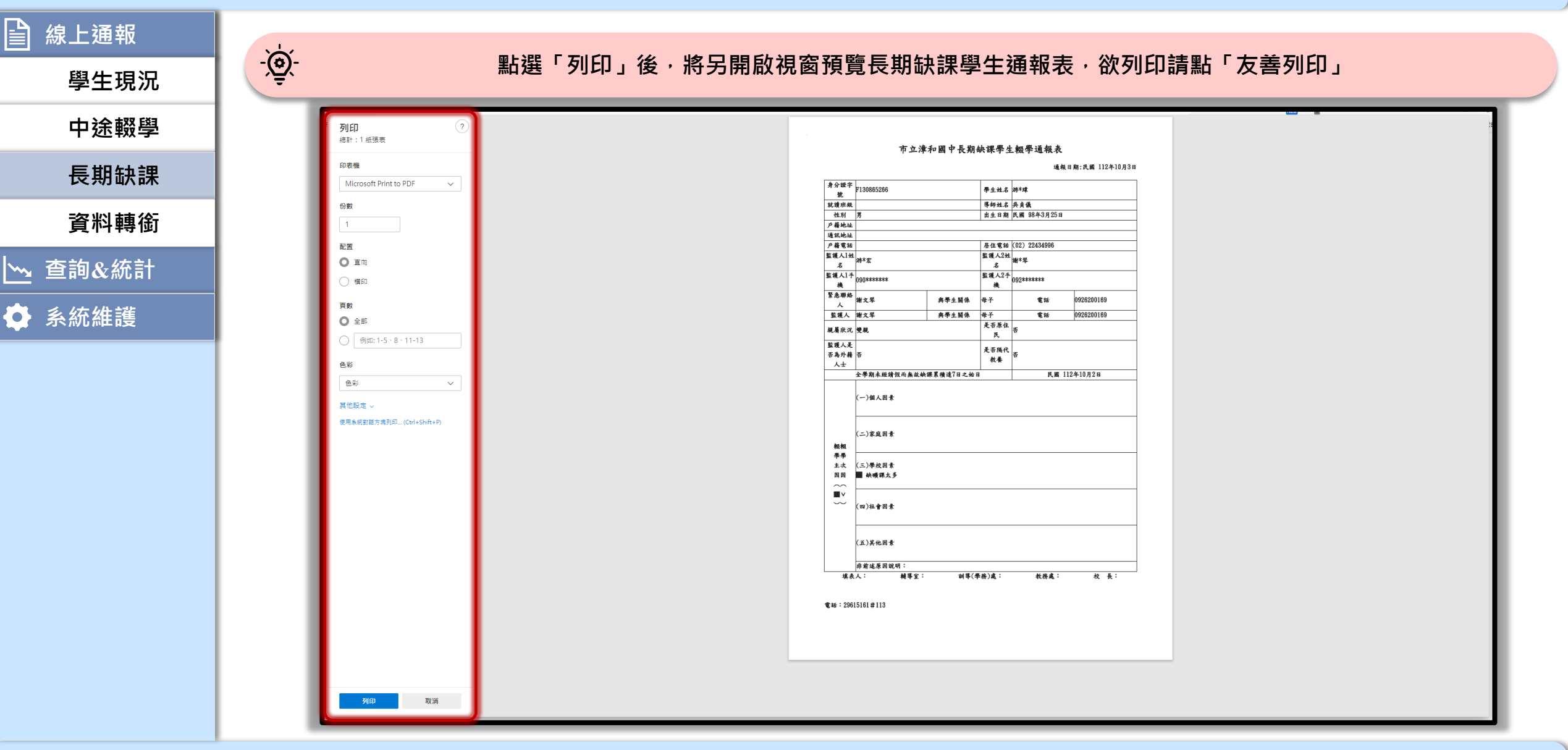

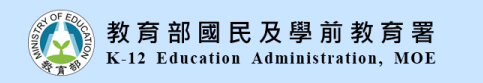

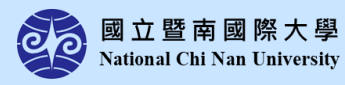

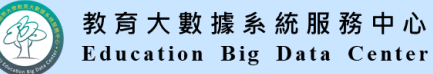

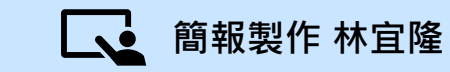

學校權限

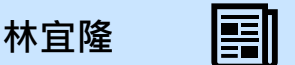

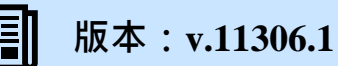

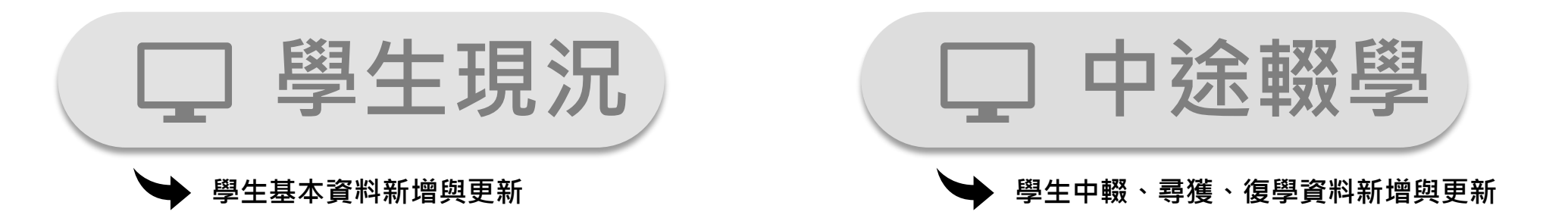

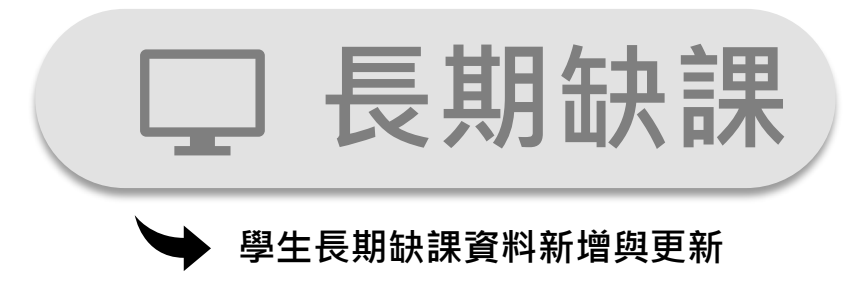

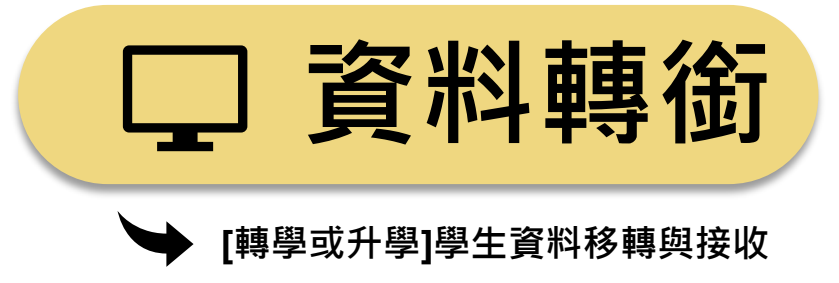

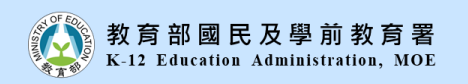

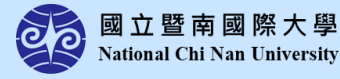

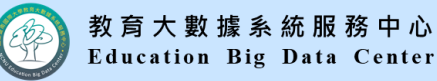

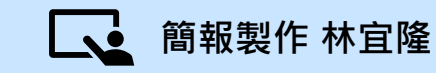

學校權限

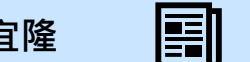

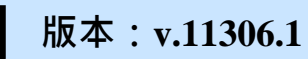

| □ 娘 ⊢ 通 報        |                                                                                        |
|------------------|----------------------------------------------------------------------------------------|
|                  | · · · · · · · · · · · · · · · · · · ·                                                  |
| 學生現況             |                                                                                        |
| 中途輟學             |                                                                                        |
| 長期缺課             | 市立漳和國中 目前共有 中輟生 2人 (原住民 1人 、新住民子女 0人 ) 112 學年下學期長期缺課 0人                                |
| 資料轉銜             |                                                                                        |
| └ <u>∽</u> 查詢&統計 |                                                                                        |
| 🔹 系統維護           | 學校: <mark>市立漳和國中 ~</mark>                                                              |
|                  | 轉銜狀態 ◎ 轉銜中 ○ 已轉銜                                                                       |
|                  | <ul> <li>轉銜期間 ●本學年 ○上學期 ○下學期 ○自訂: 2023/08/01 ~ 2024/07/31</li> <li>+ 新增轉銜資料</li> </ul> |
|                  | 學生姓名    身分證字號    轉銜學校    接收學校    轉銜日期    接收日期    轉銜狀態    接收  删除                        |
|                  | 請輸入條件來查詢!!                                                                             |
|                  | (/ ● 筆0頁 / 共0頁 ● \) 每頁10筆 >                                                            |

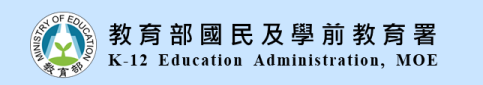

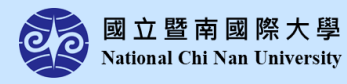

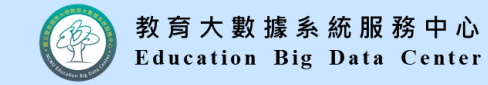

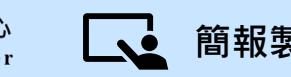

學校權限

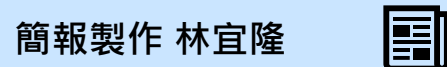

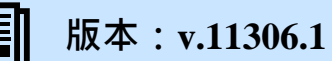

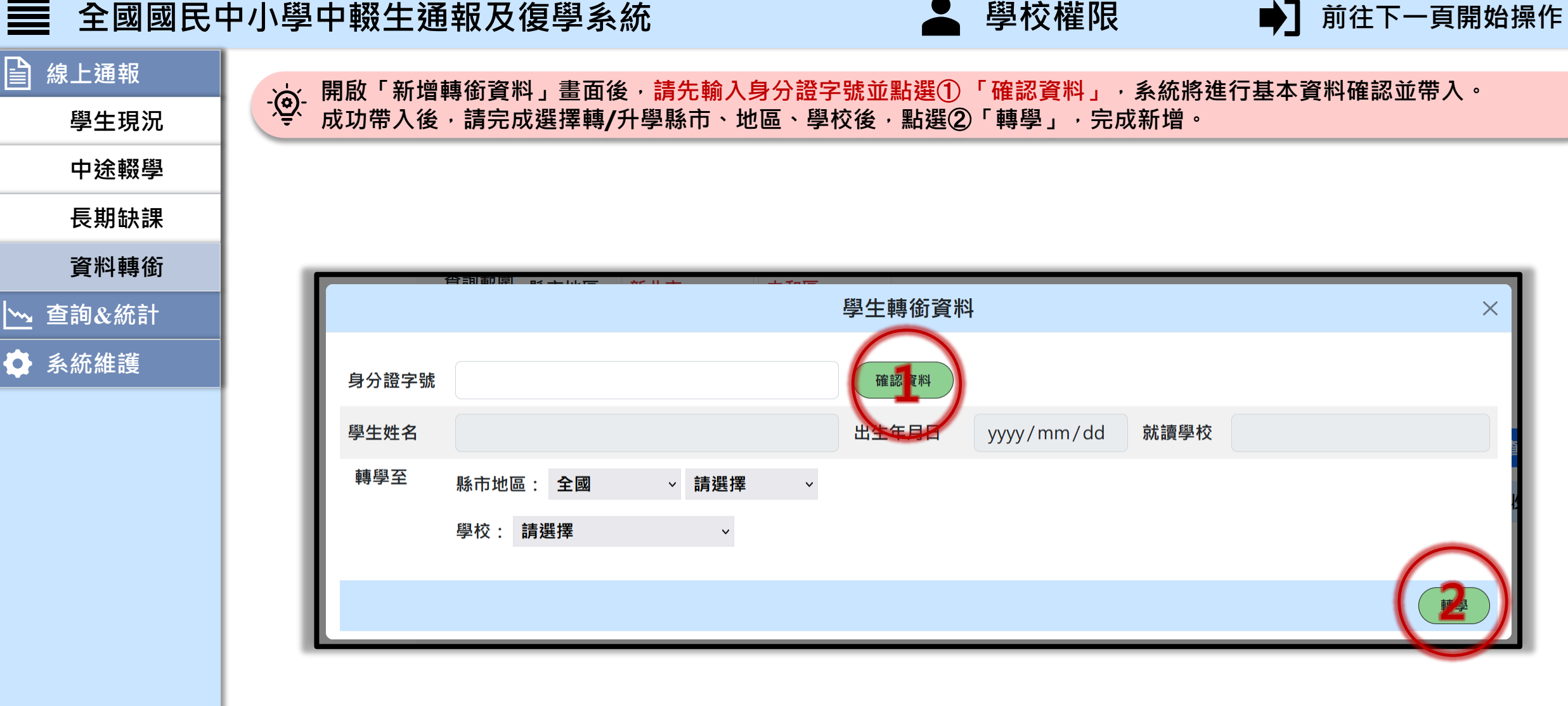

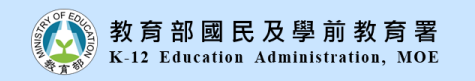

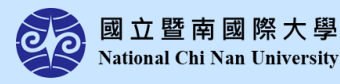

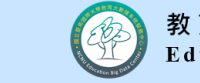

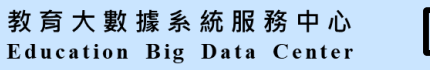

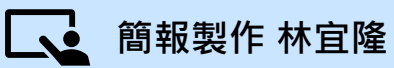

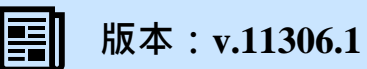

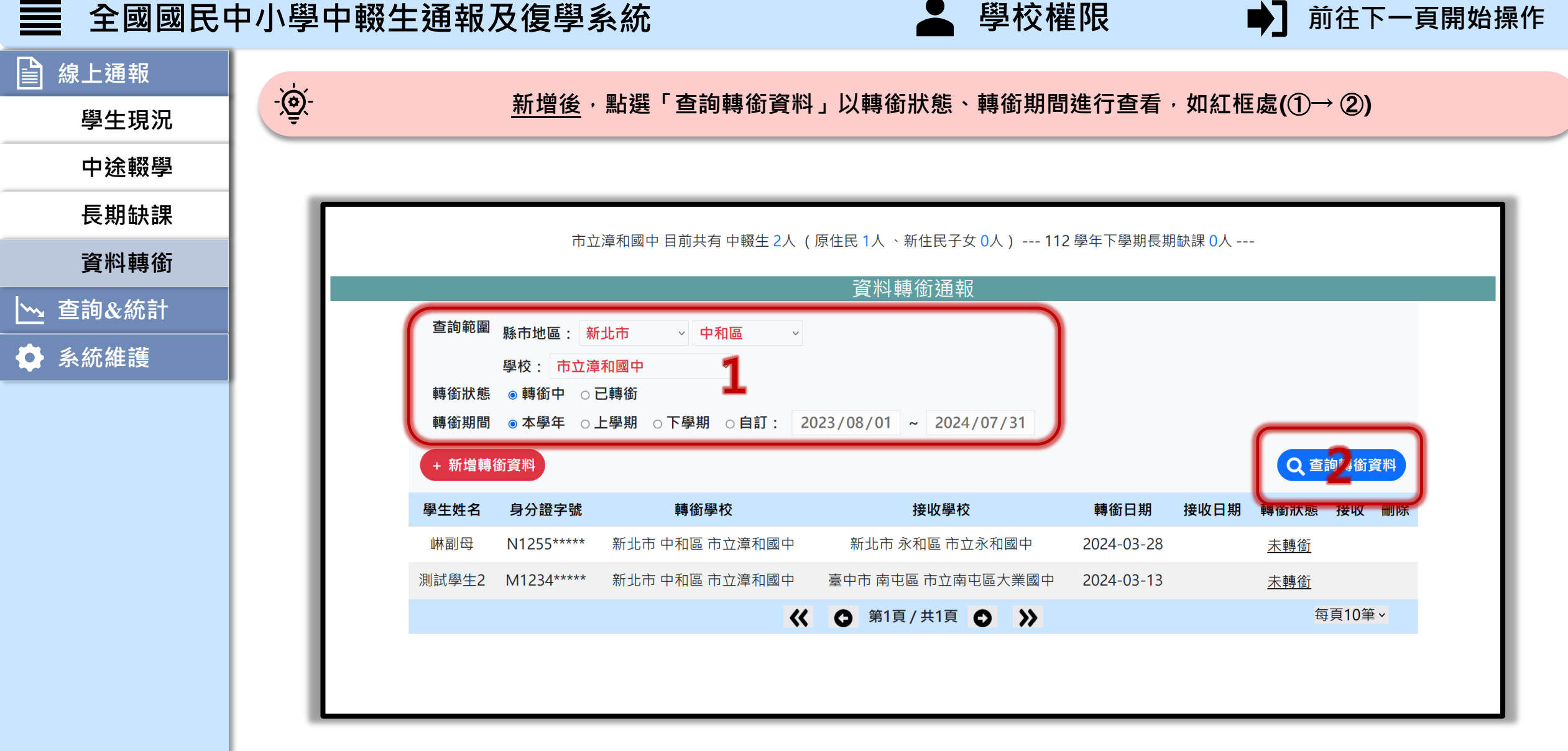

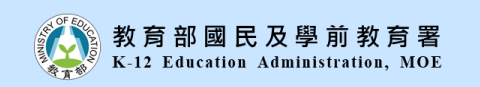

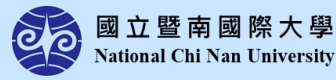

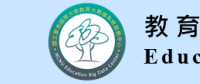

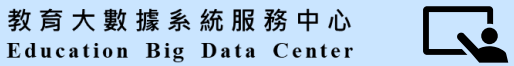

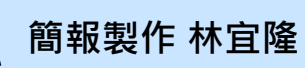

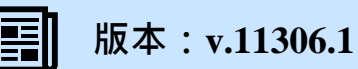

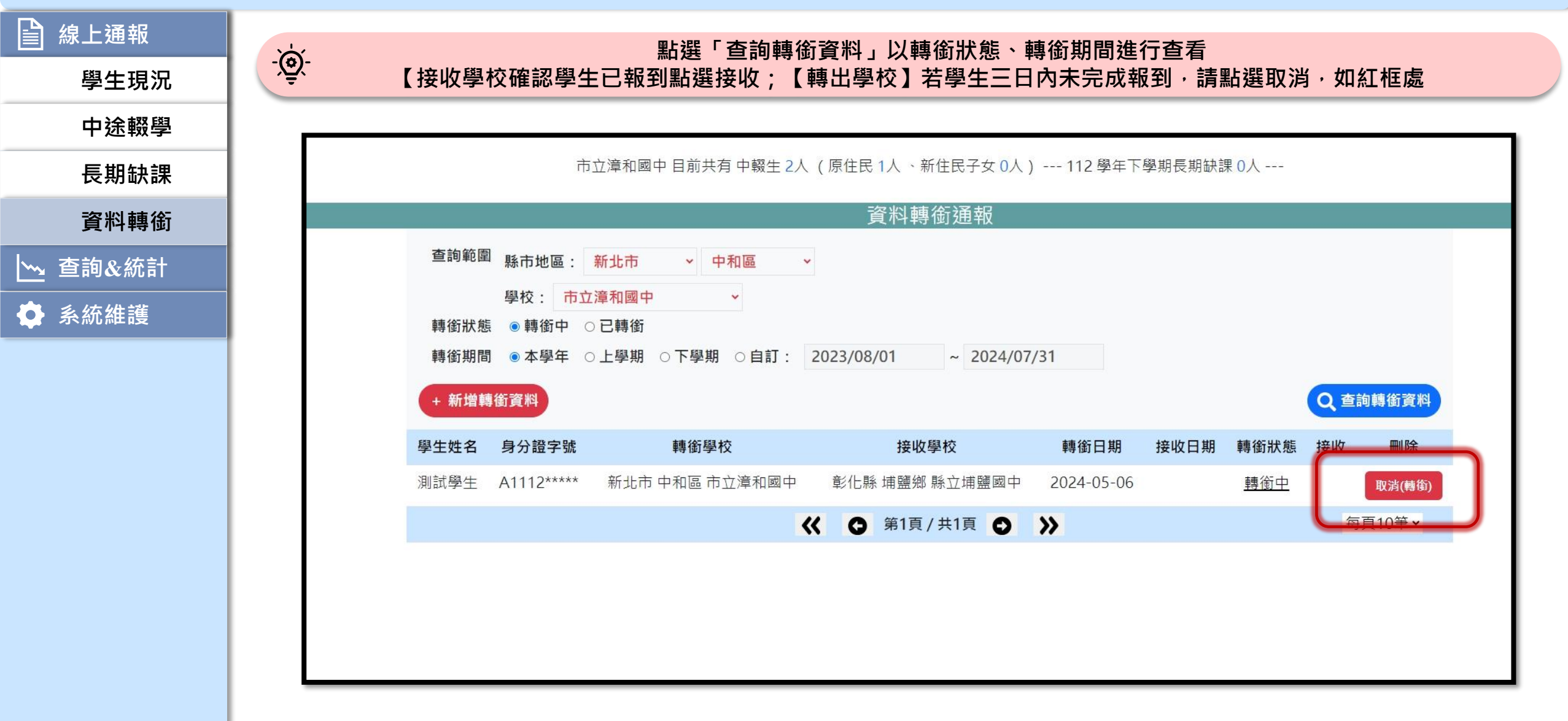

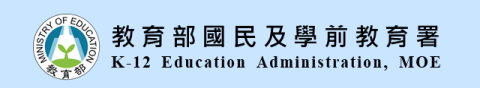

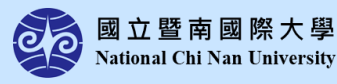

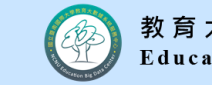

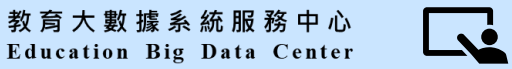

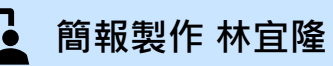

學校權限

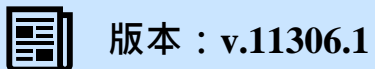

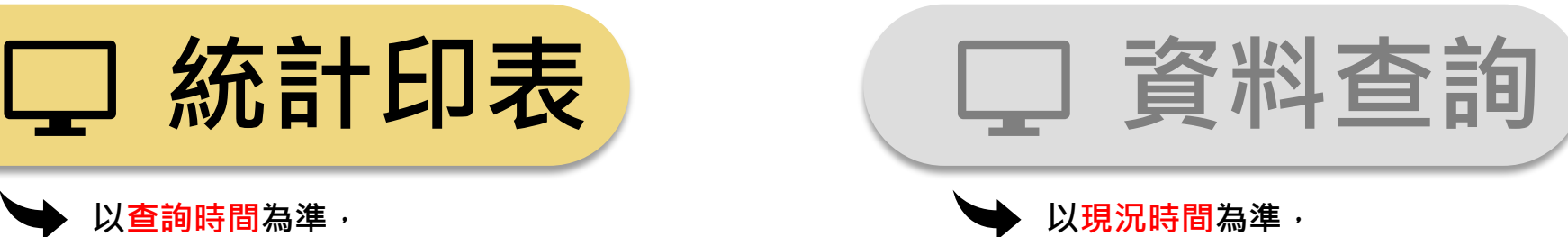

學校權限

以查詢時間為準, 依據學生當時年齡狀態進行統計。 (即未排除統計目前已滿16歲學生)

以現沉時间為準, 依據學生現階段年齡狀態進行查詢。 (即排除目前已滿16歲學生資料)

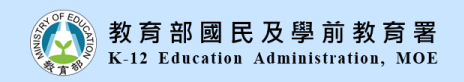

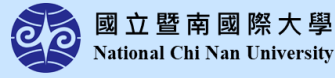

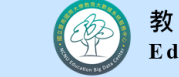

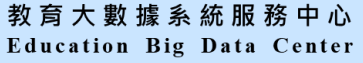

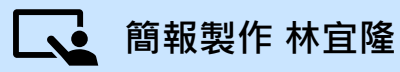

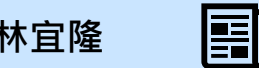

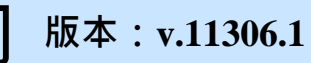

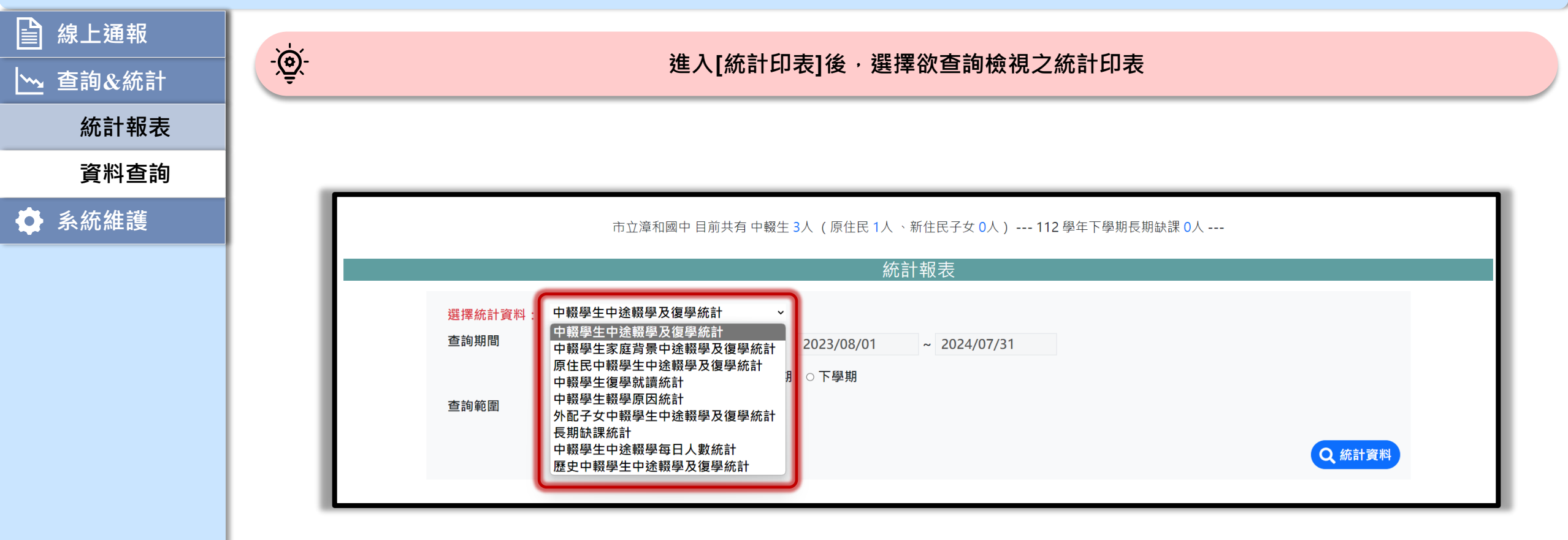

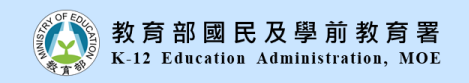

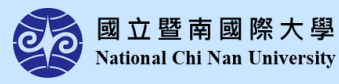

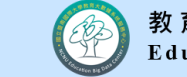

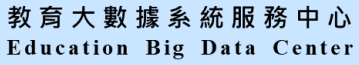

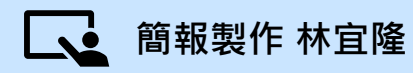

學校權限

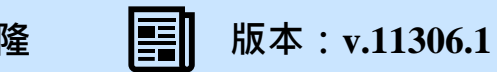

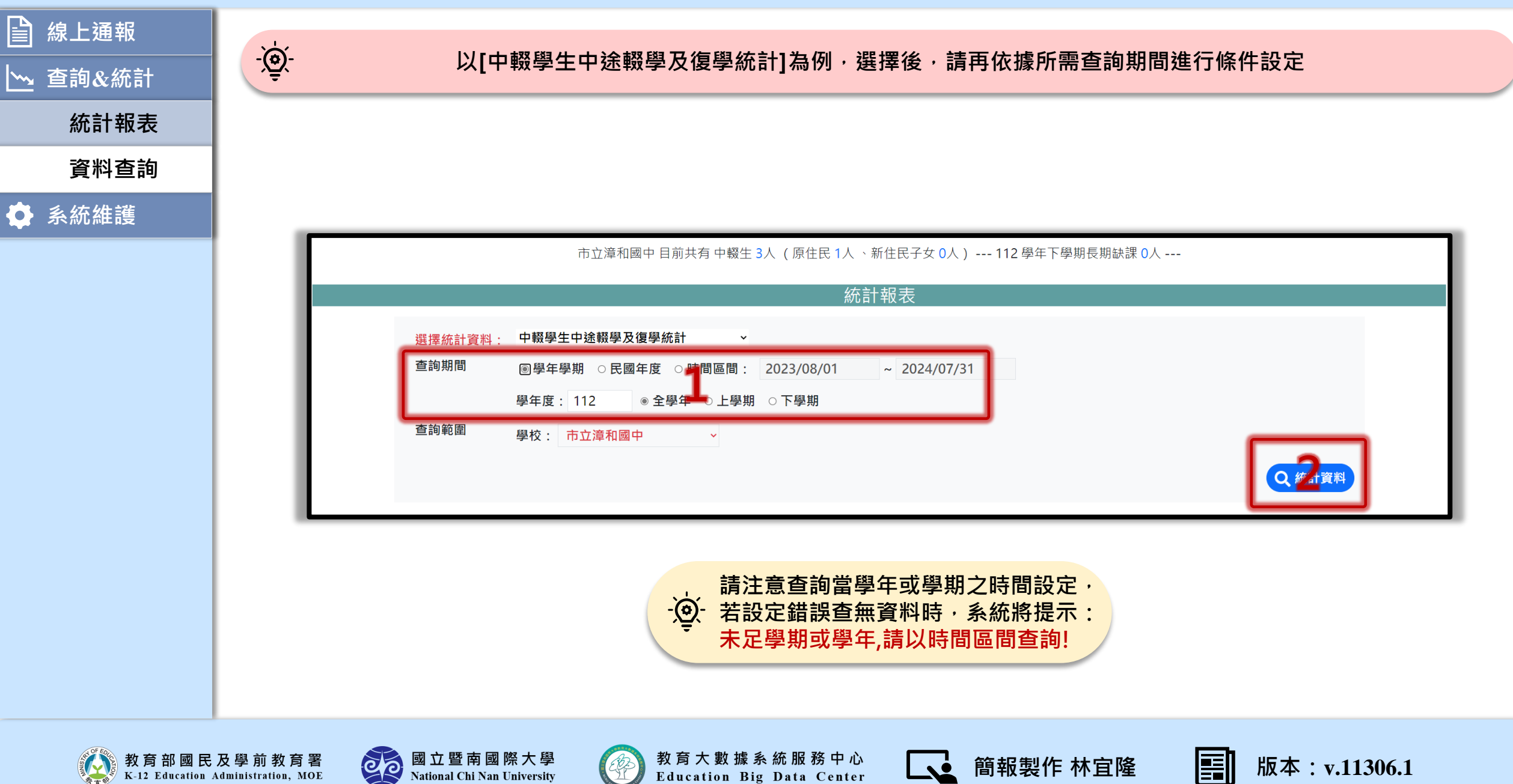

Education Big Data Center

學校權限

فد

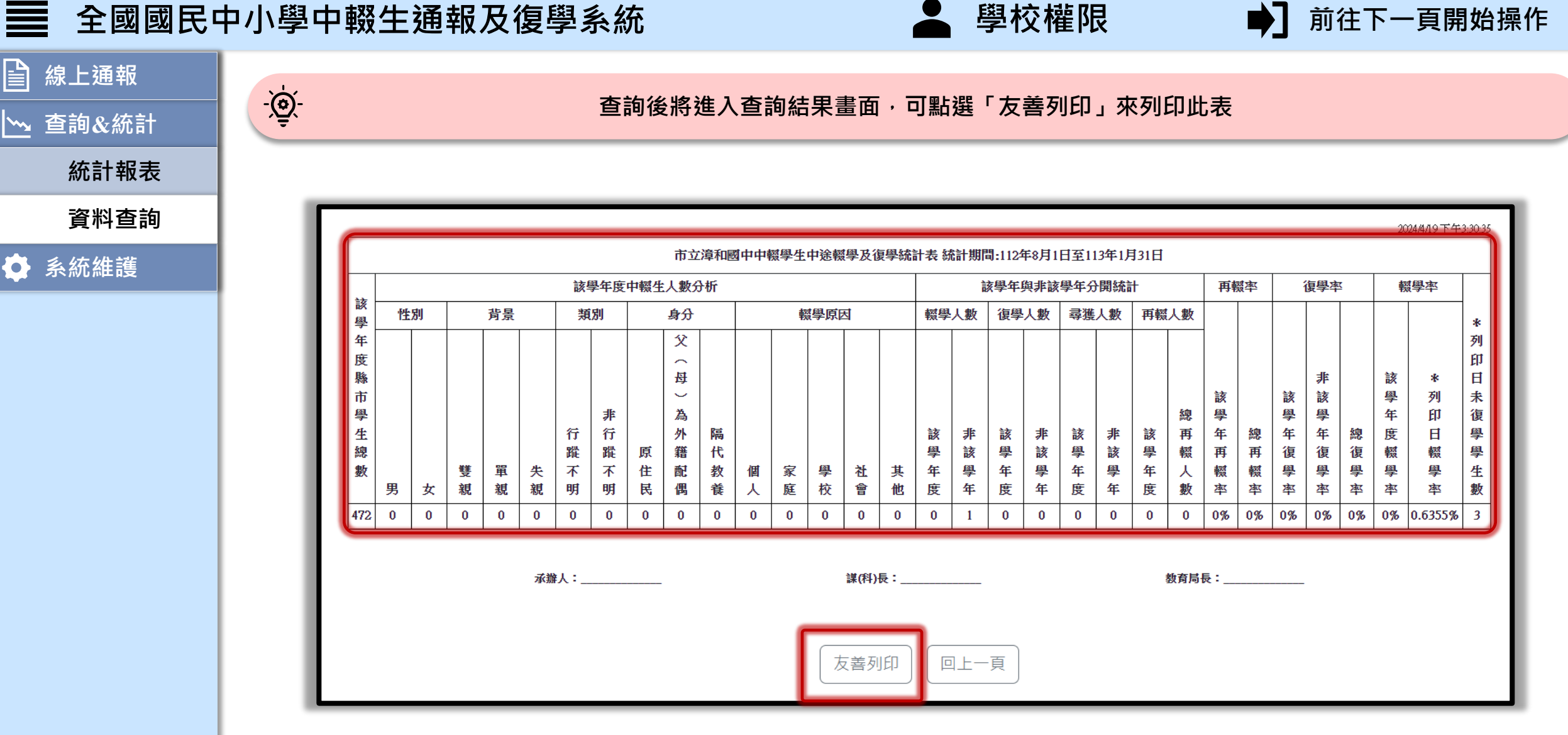

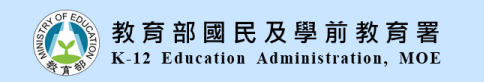

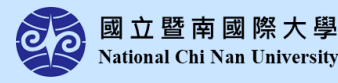

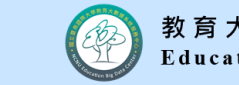

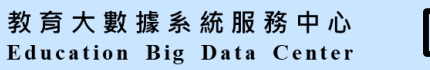

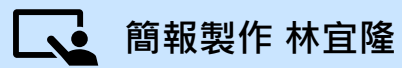

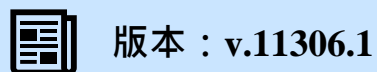

Ļ

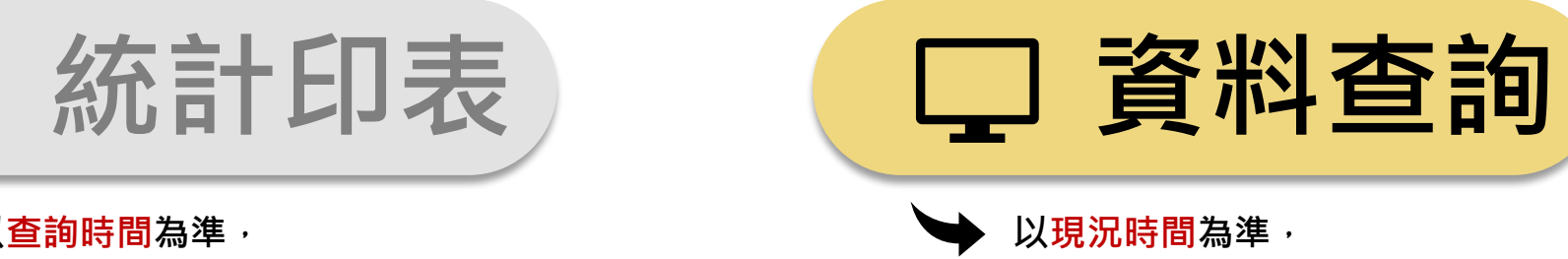

學校權限

以<mark>查詢時間</mark>為準, 依據學生<mark>當時年齡</mark>狀態進行統計。 (即未排除統計目前已滿16歲學生)

以現況時间為準, 依據學生現階段年齡狀態進行查詢。 (即排除目前已滿16歲學生資料)

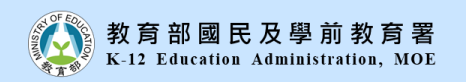

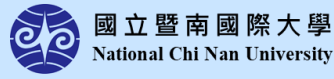

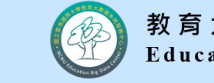

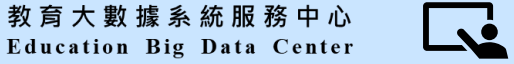

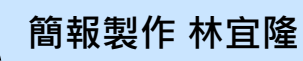

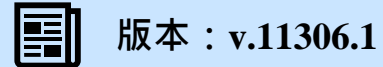

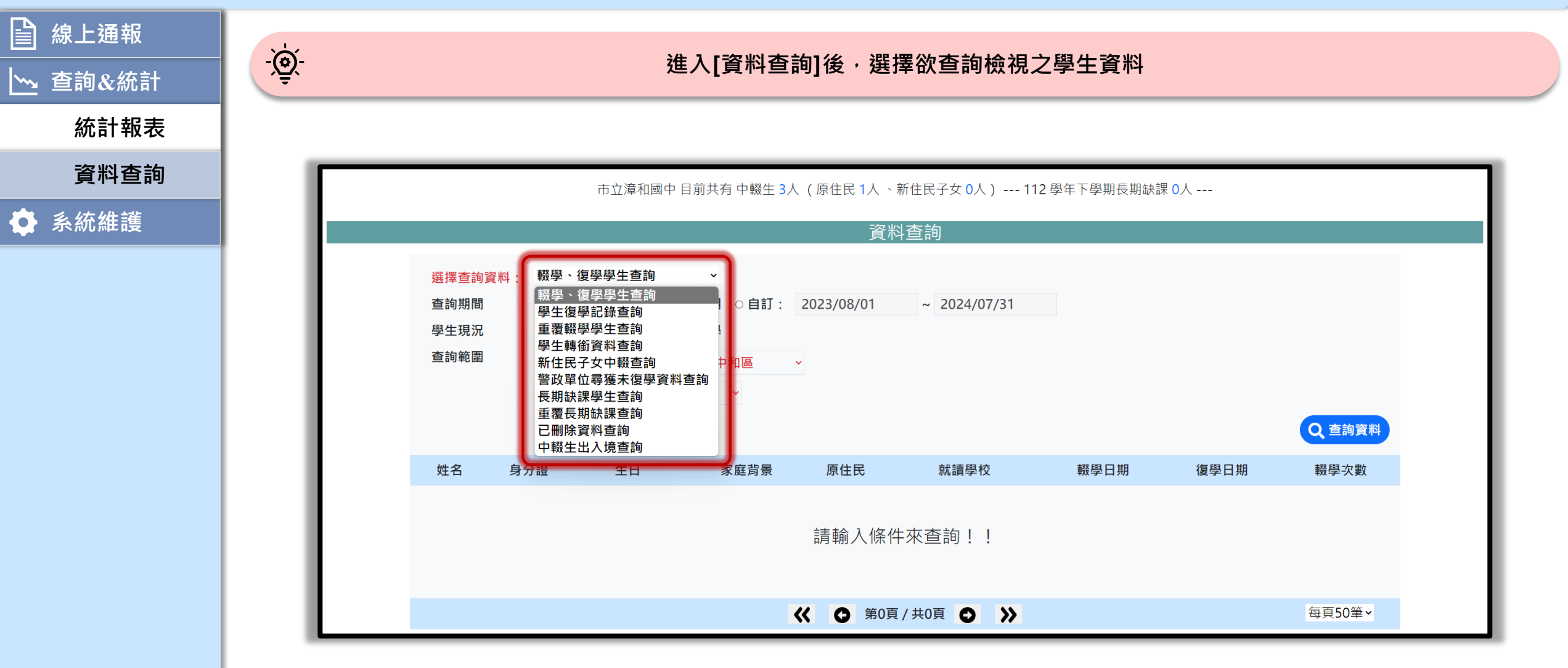

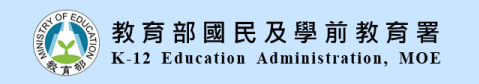

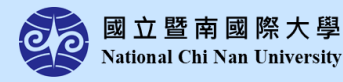

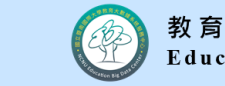

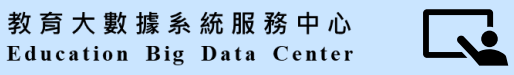

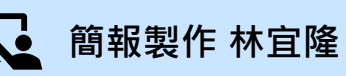

學校權限

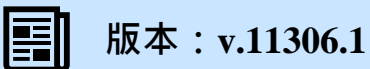

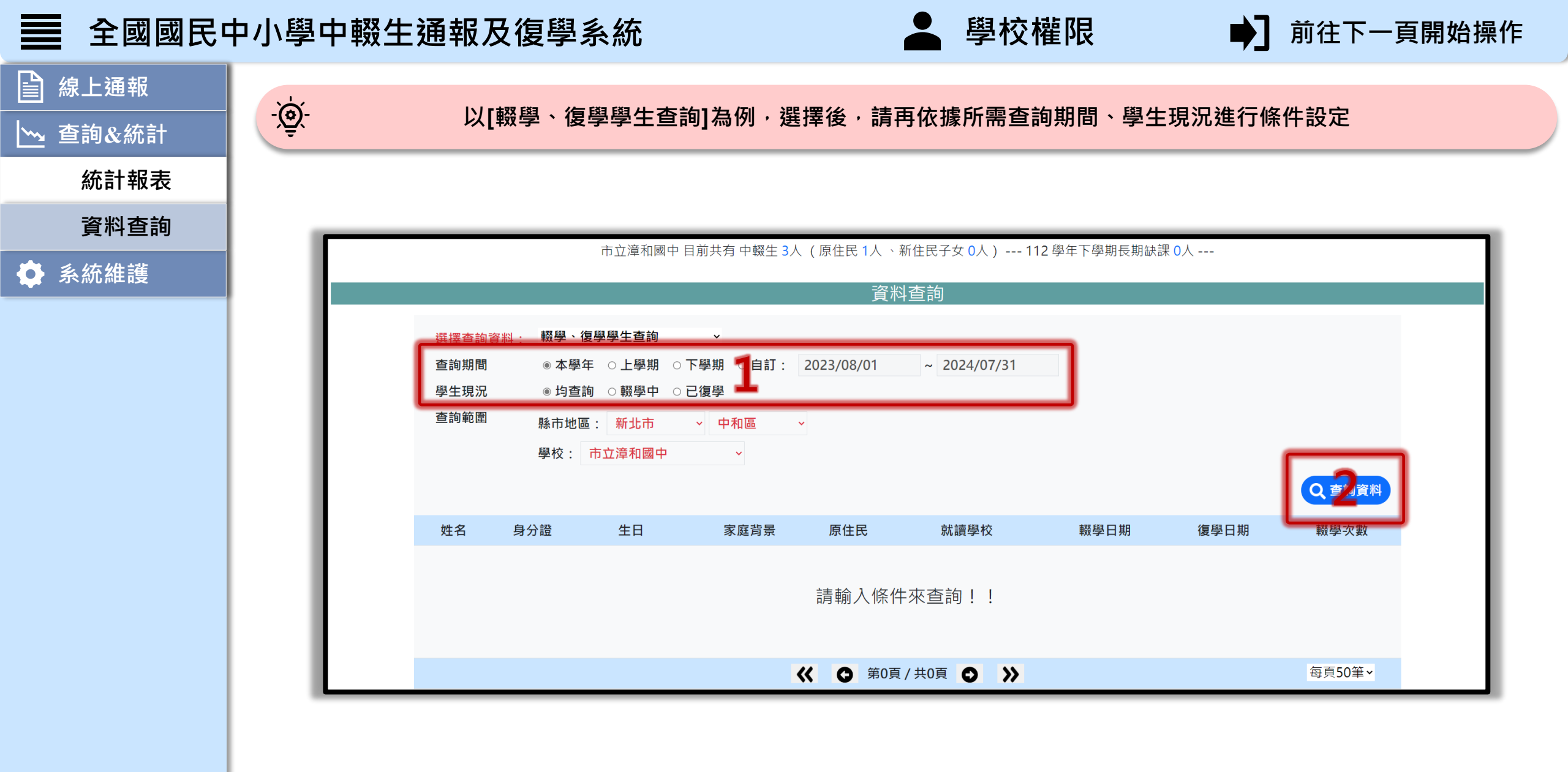

教育部國民及學前教育署 K-12 Education Administration, MOE

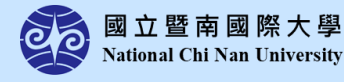

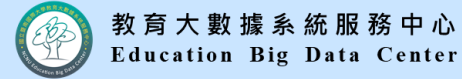

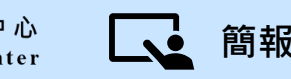

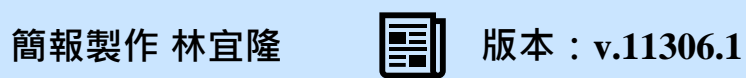

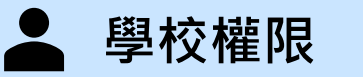

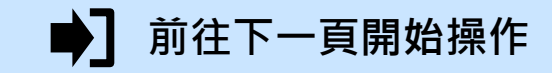

H

簡報製作 林宜隆

فد

版本:v.11306.1

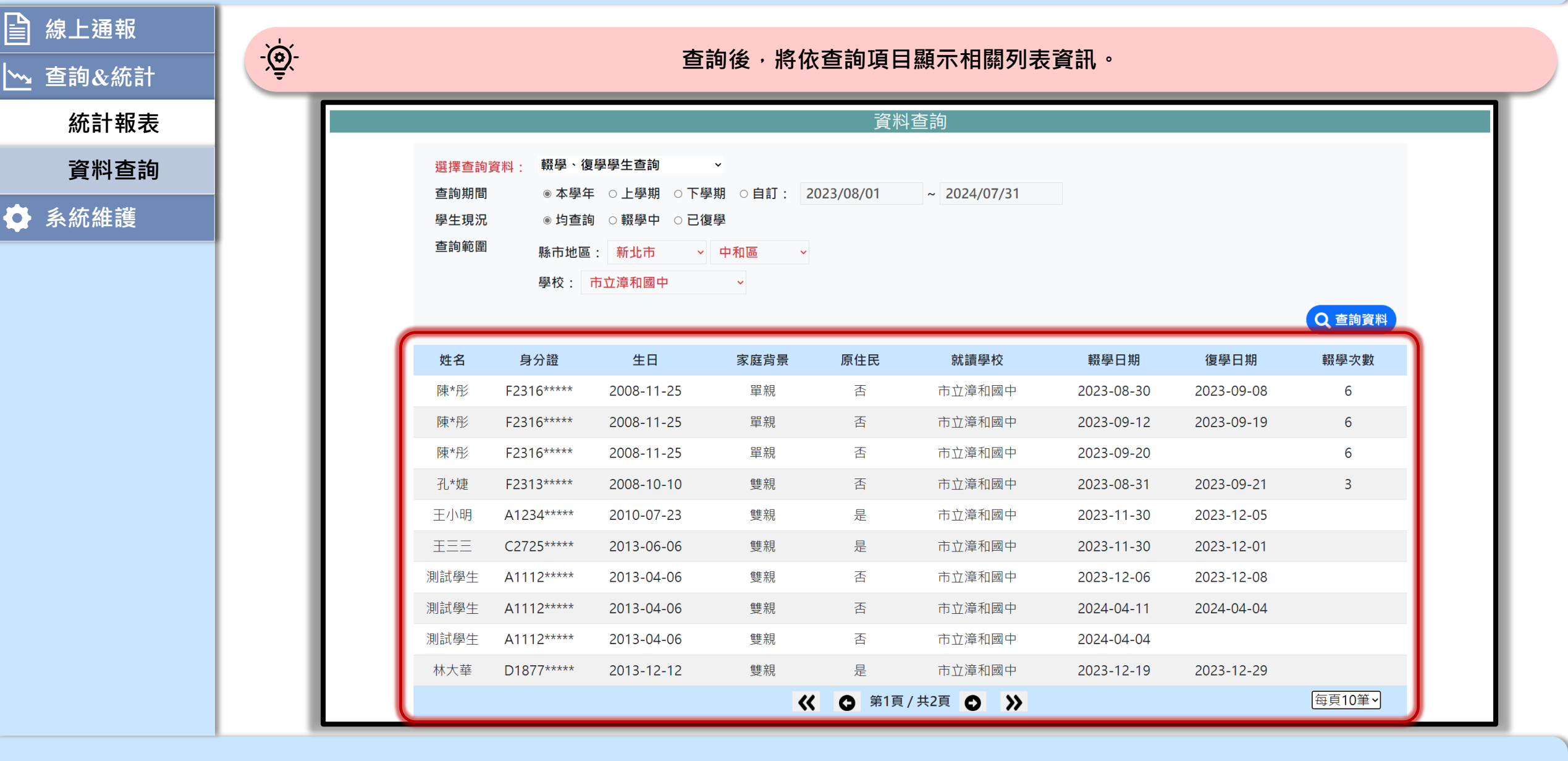

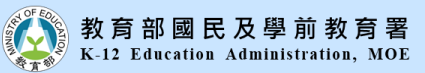

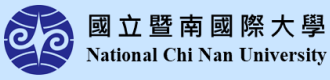

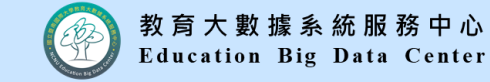

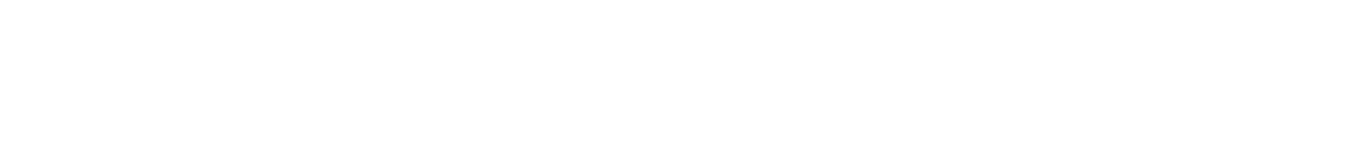

學校權限

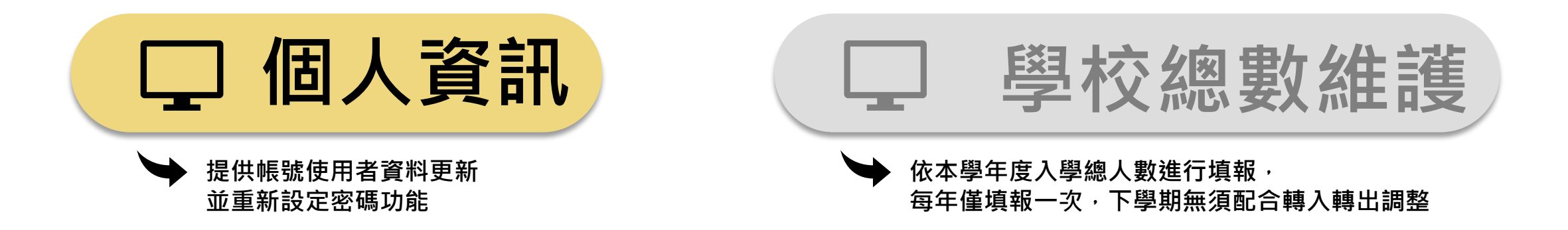

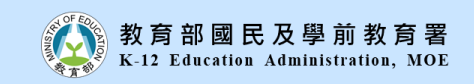

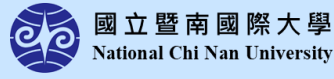

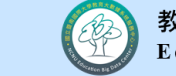

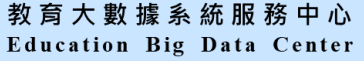

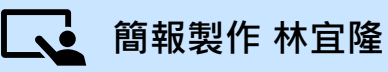

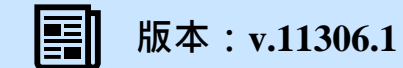

| □□□□□□□□□□□□□□□□□□□□□□□□□□□□□□□□□□□□□□                 |
|--------------------------------------------------------|
|                                                        |
|                                                        |
| 市立漳和國中 目前共有 中輟生 2人 (原住民 1人 、新住民子女 0人) 112 學年下學期長期缺課 0人 |
| 個人資訊                                                   |
|                                                        |
| した。<br>一般の一般の一般の一般の一般の一般の一般の一般の一般の一般の一般の一般の一般の一        |
| 機關代碼 014520                                            |
| 機關/學校名稱 市立漳和國中                                         |
| 新北市 > 中和區 >                                            |
| [235]新北市中和區廣福路三九號                                      |
| 機關電話 (02)22488616 機關傳真 (02)22497891123                 |
| 所屬中心學校 ~                                               |
|                                                        |
|                                                        |

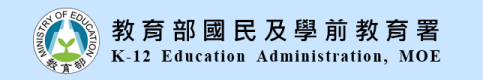

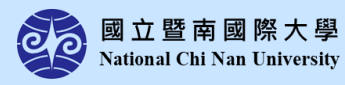

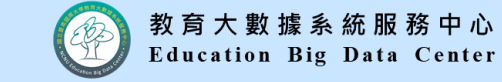

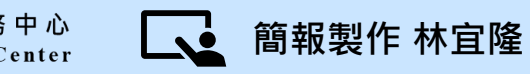

學校權限

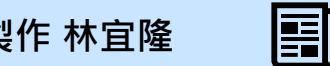

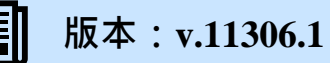

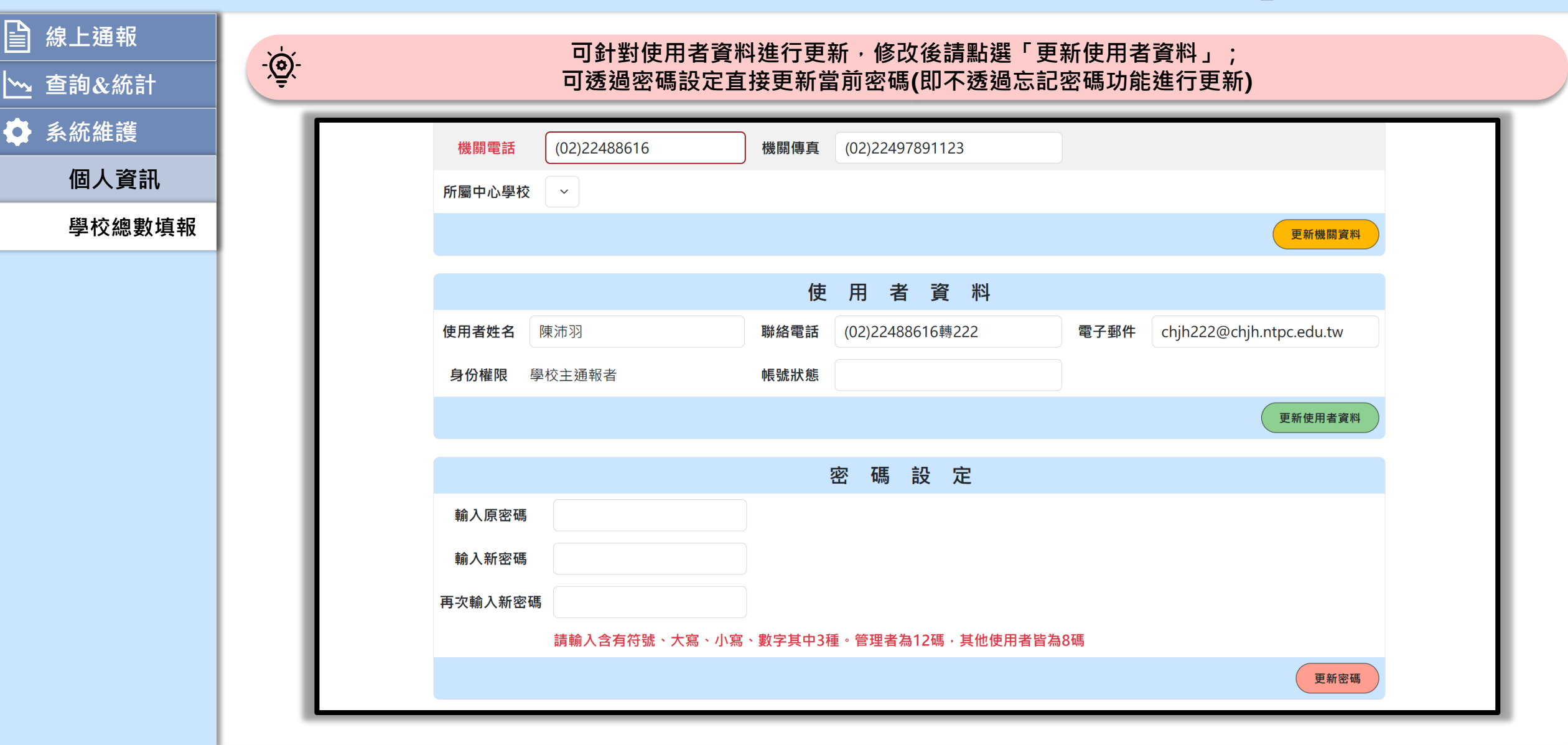

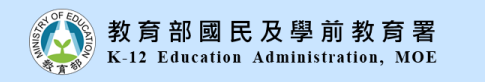

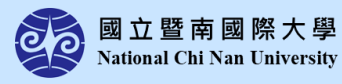

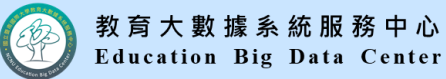

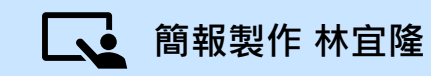

學校權限

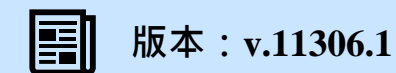

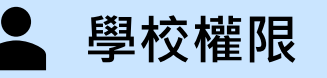

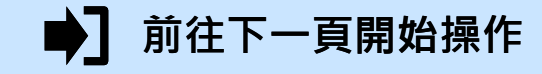

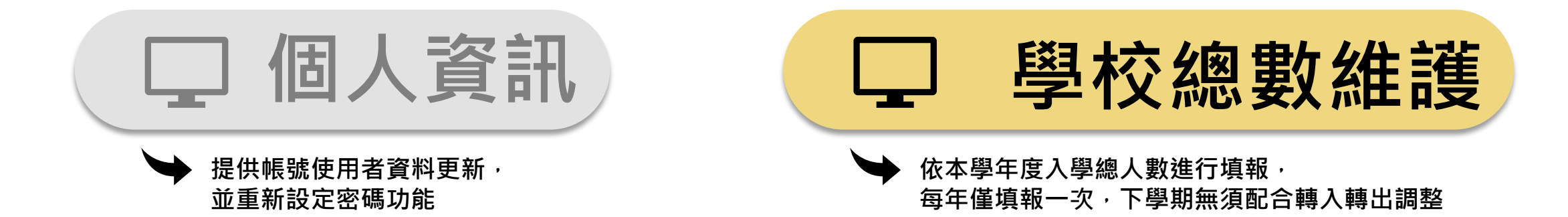

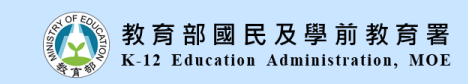

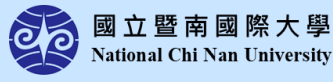

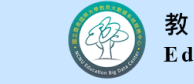

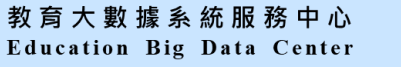

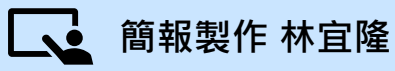

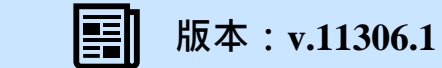

| ■ 全國國民中            | 中小學中輟生通報及復學系統                                                          | ▲ 學校權限                                         | 前往下一頁開始操作                    |
|--------------------|------------------------------------------------------------------------|------------------------------------------------|------------------------------|
| <ul><li></li></ul> | · 資 將顯是最新年度人數資訊, 請<br>若                                                | 青依照學校入學狀況進行填報,填報後點選①「<br>需查看歷史資料,請於②選擇欲察看年度資料。 | 更新填報資料」完成填報;                 |
| ✿ 系統維護             |                                                                        |                                                |                              |
| 個人資訊               | 市立漳和國中 目前                                                              | 前共有 中輟生 2人 (原住民 1人、新住民子女 0人) 112 學年下學期長        | 期缺課 0人                       |
| 學校總數填報             |                                                                        | 學校總數填報                                         |                              |
|                    |                                                                        | 全校學生總數                                         | <b>⊠</b> 中 2·                |
|                    | 轄下所管學校女性學生人數                                                           | 110 男性學生人數 110 總人數                             | (系統自動加總) 220                 |
|                    |                                                                        | 學生身分類型                                         |                              |
|                    | 總人數中,有原住民(男)學生                                                         | 23 位, 有原住民(女)學生 1 位;                           |                              |
|                    | 總人數中, 有新住民(男)學生                                                        | 2 位, 有新住民(女)學生 5 位;                            |                              |
|                    | 備註:<br>全校總人數為系統自動加總<br>若為雙重身分同時具有原住民及新住民身分者,請分開計算填<br>每學年初為填報期間方可新增學年度 | <b>认入數欄位中</b>                                  |                              |
|                    |                                                                        | 非於填報期間無法修改,無須配合學生期間轉入、轉出調整                     | 整人數!<br>更新增 <mark>股資料</mark> |

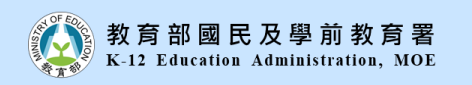

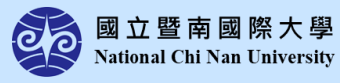

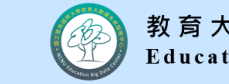

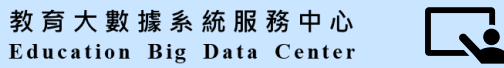

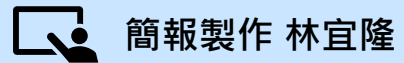

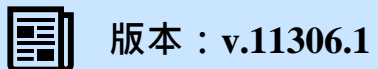